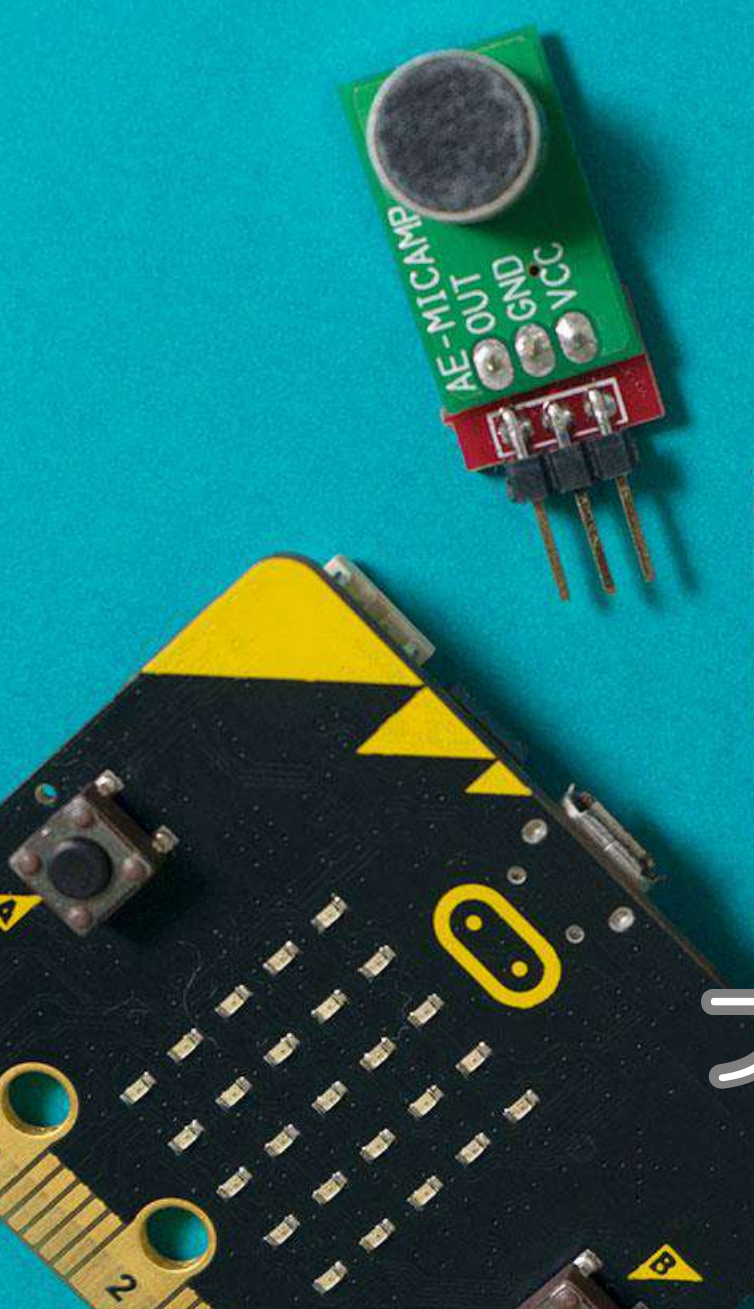

# PLEN: bit

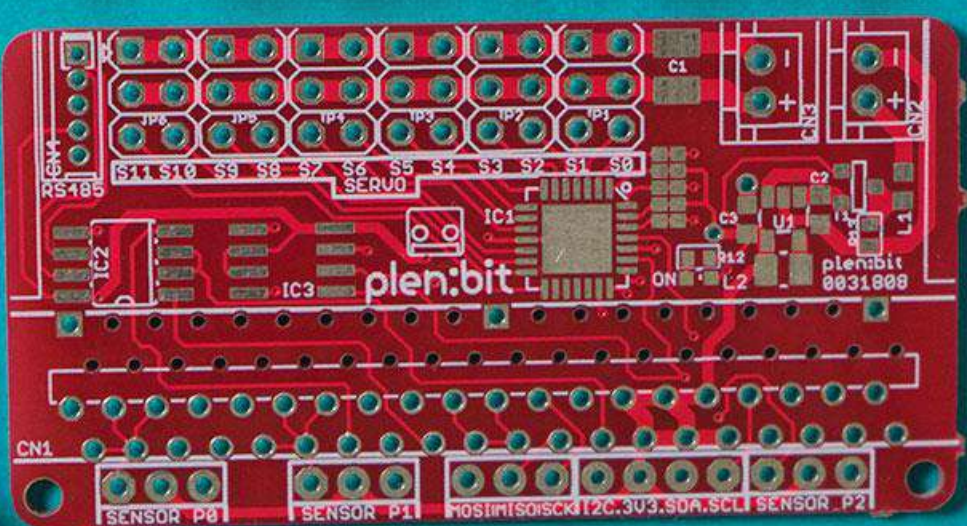

# プログラミングガイド

# PLEN: bit 24?

PLEN:bit は、micro:bit と 二足歩行ロボットを組合わせた 教育向けロボットです。

専門的なロボットの知識が 無くても動かすことができ、 教育者も理解しやすく教えやすい ブロックエディタを使って プログラミングできます。

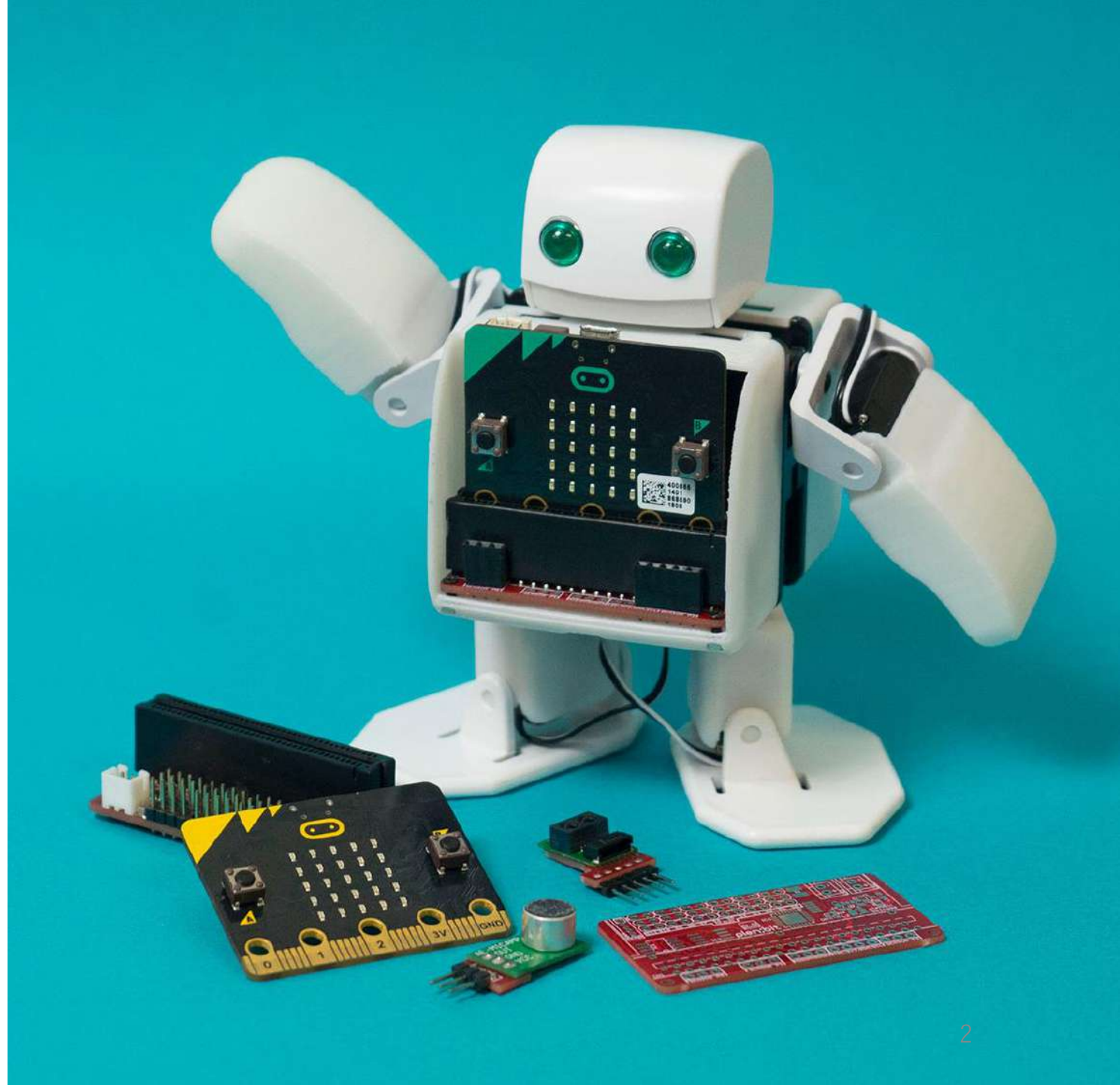

## PLEN:bit の使い方

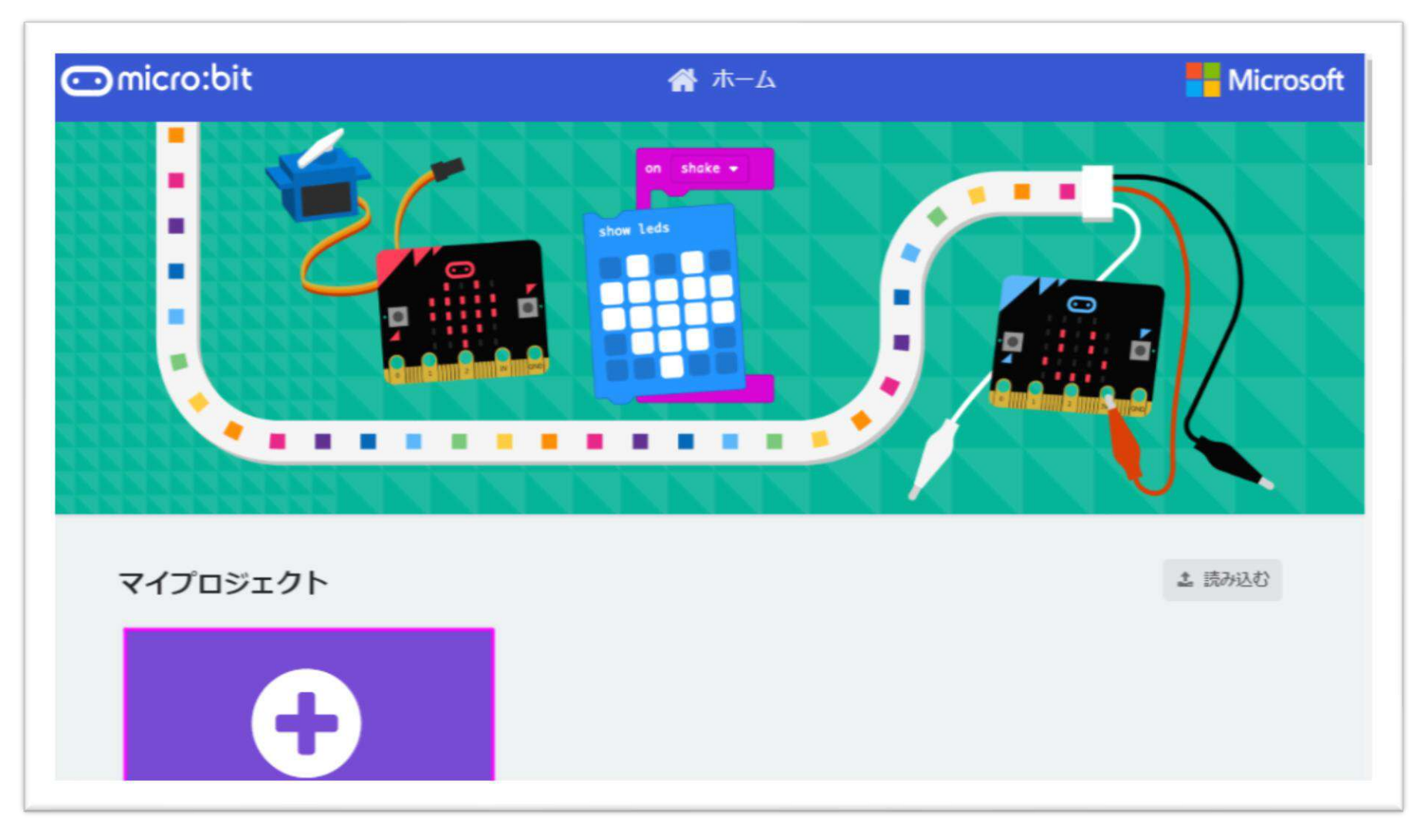

<u>https://makecode.microbit.org/</u> ヘアクセスし「+」をクリックします<sub>4</sub>

PLEN:bit の使い方 ~デバイス接続~

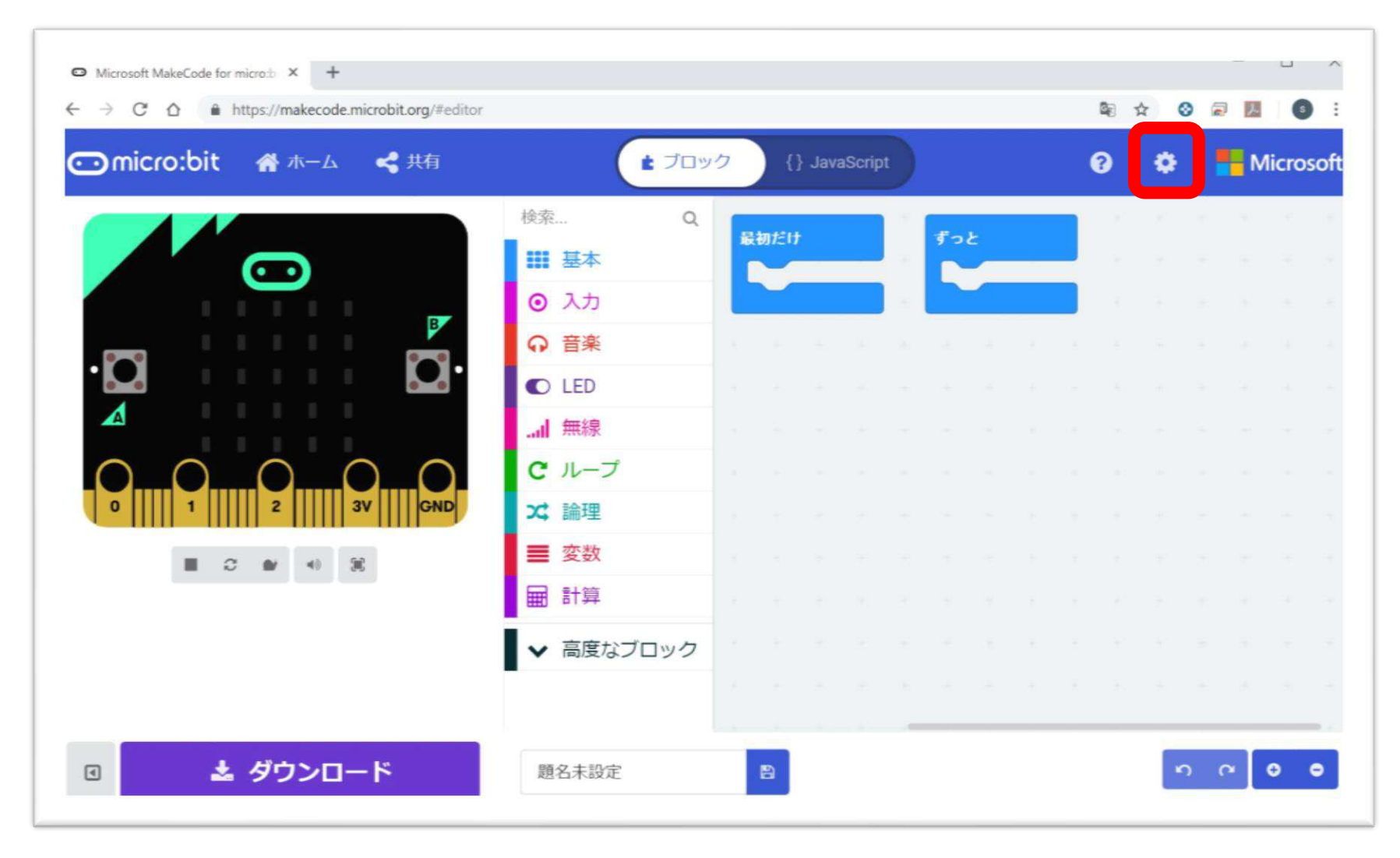

画面内右上「歯車マーク」をクリックします

PLEN:bit の使い方 ~デバイス接続~

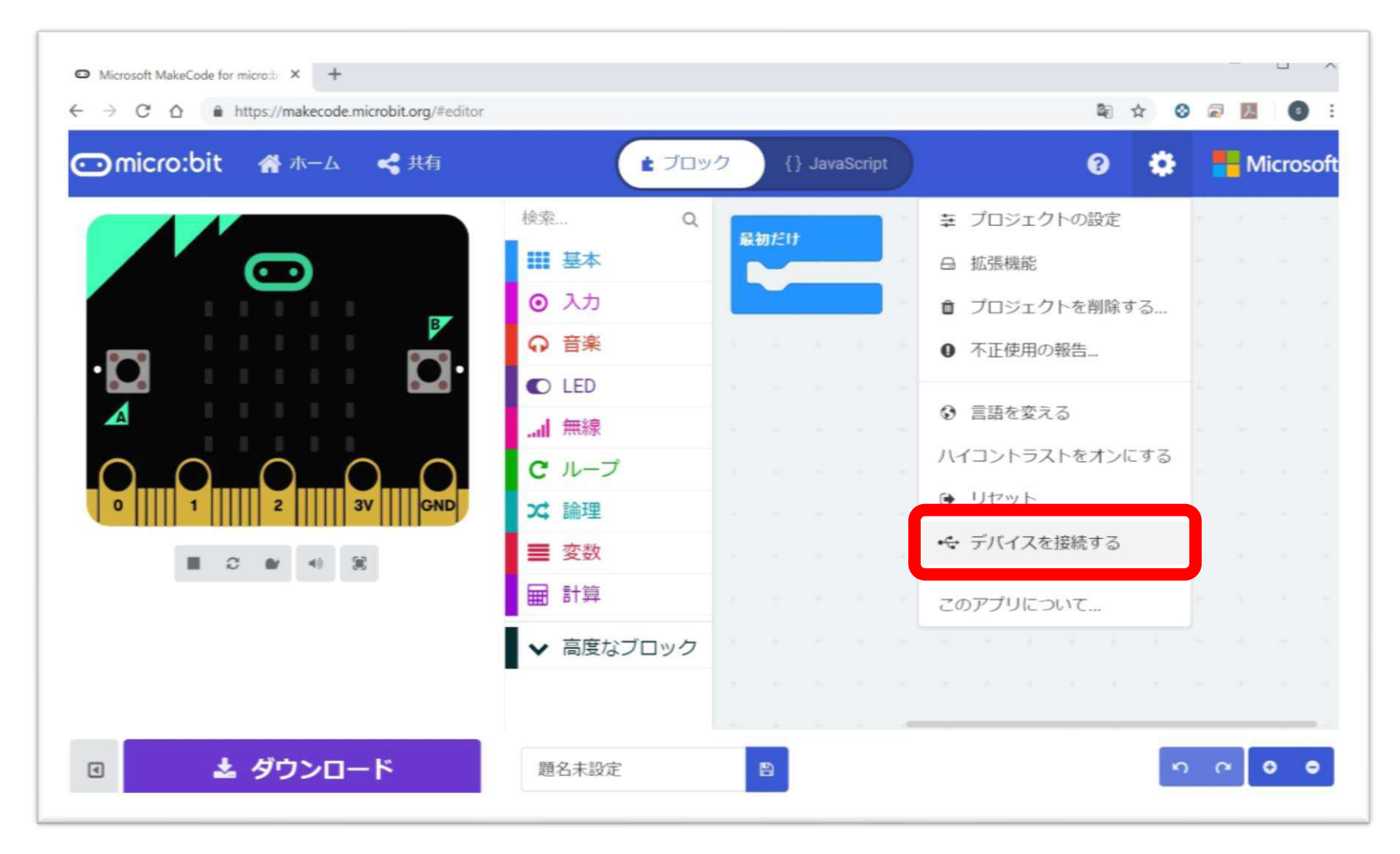

「デバイスを接続する」をクリックします

#### PLEN:bit の使い方 ~デバイス接続~

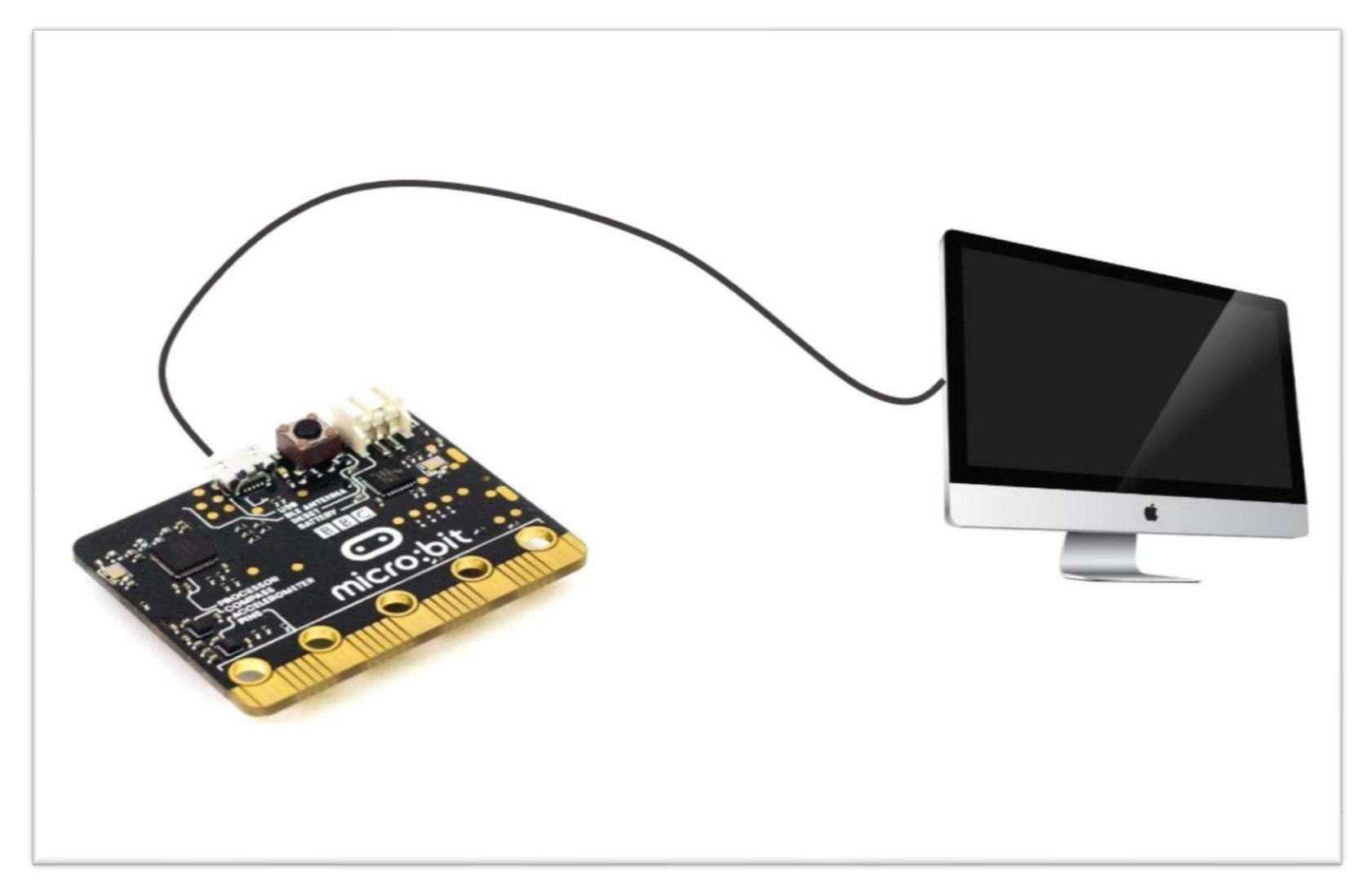

#### micro:bitとPCを、USBケーブルで接続します

PLEN:bit の使い方 ~デバイス接続~

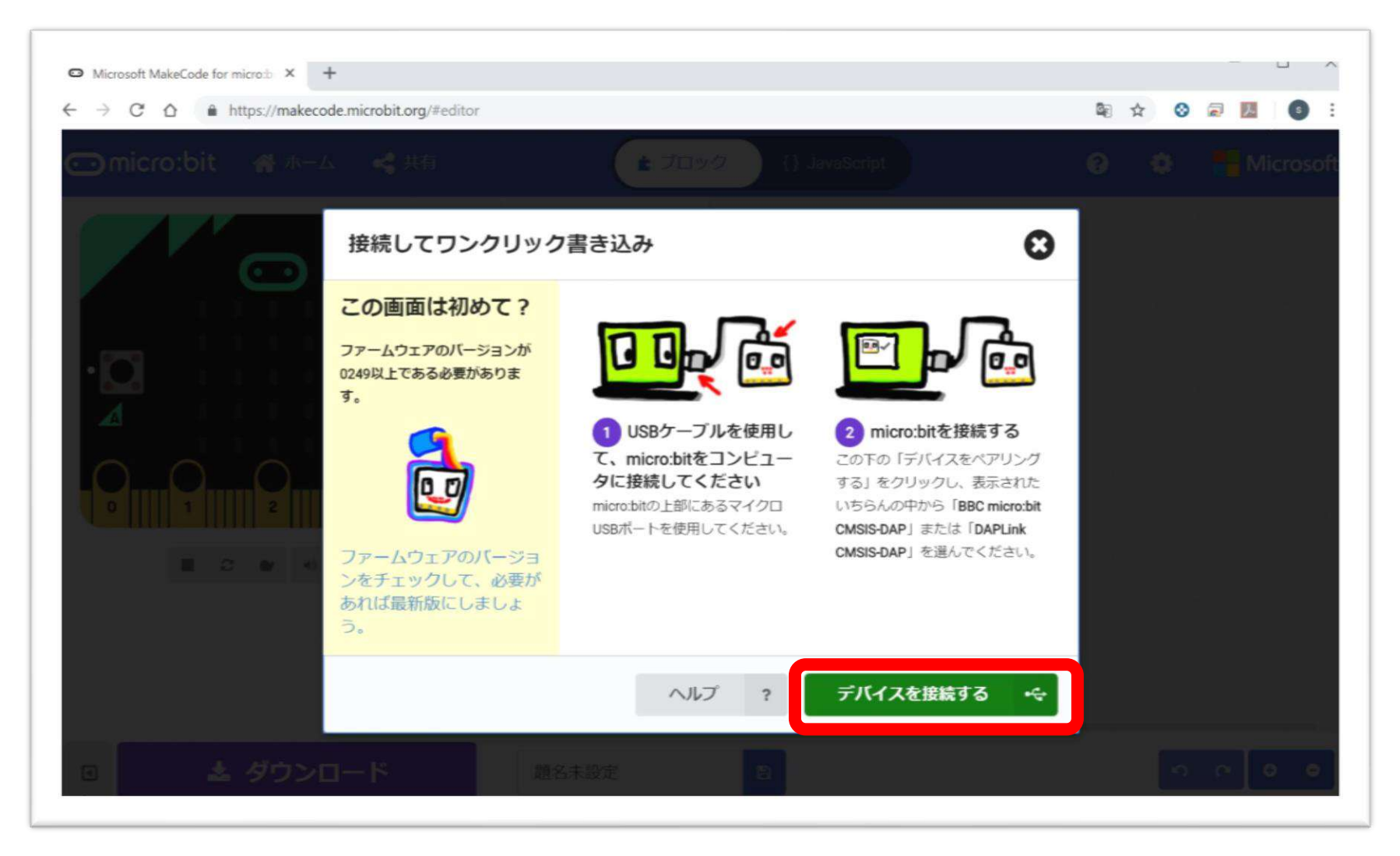

#### 「デバイスを接続する」ボタンをクリックします

### **PLEN: bit**の使い方 ~デバイス接続~

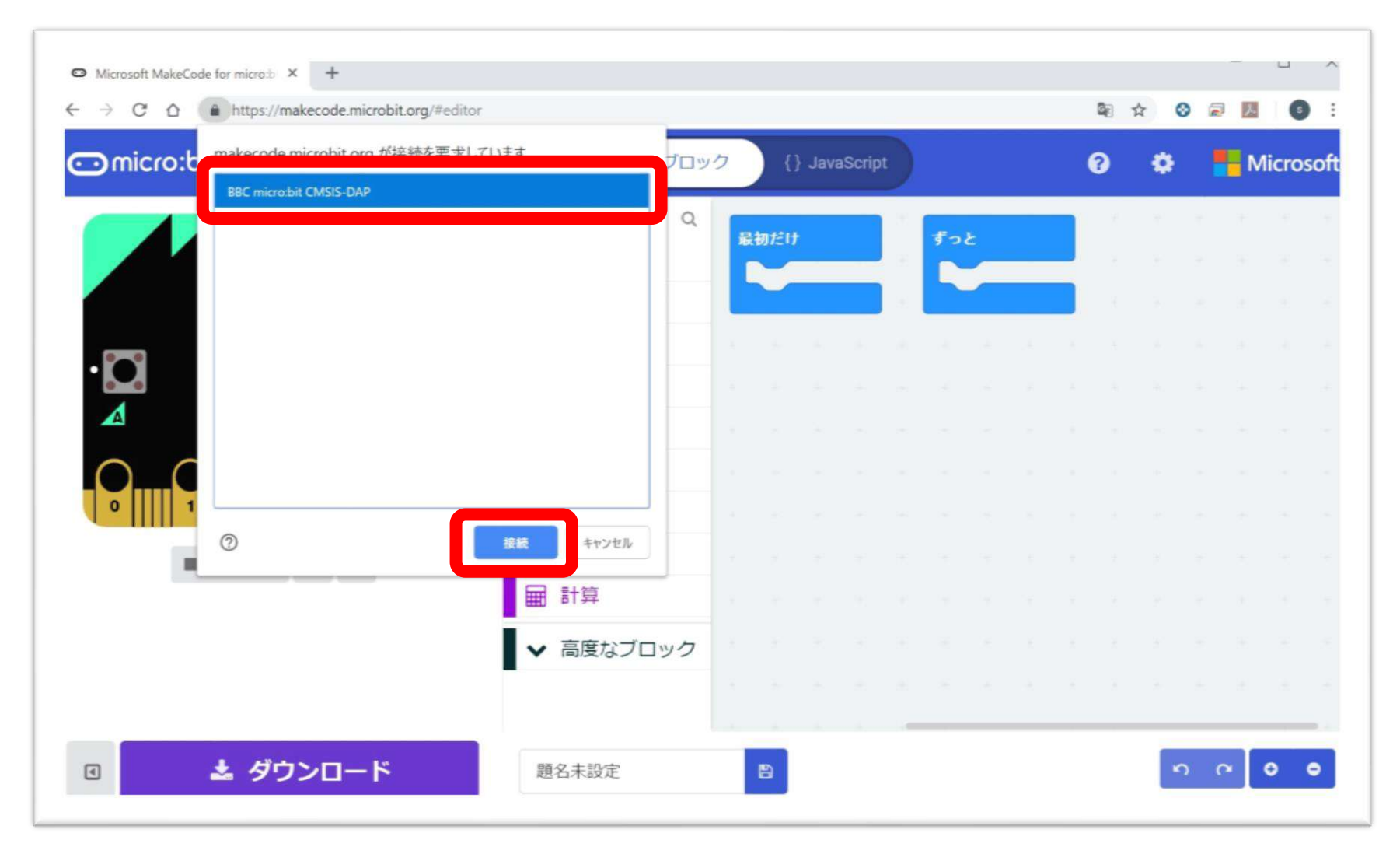

#### micro:bitを選択して「接続」ボタンをクリックします

PLEN:bit の使い方 ~デバイス接続~

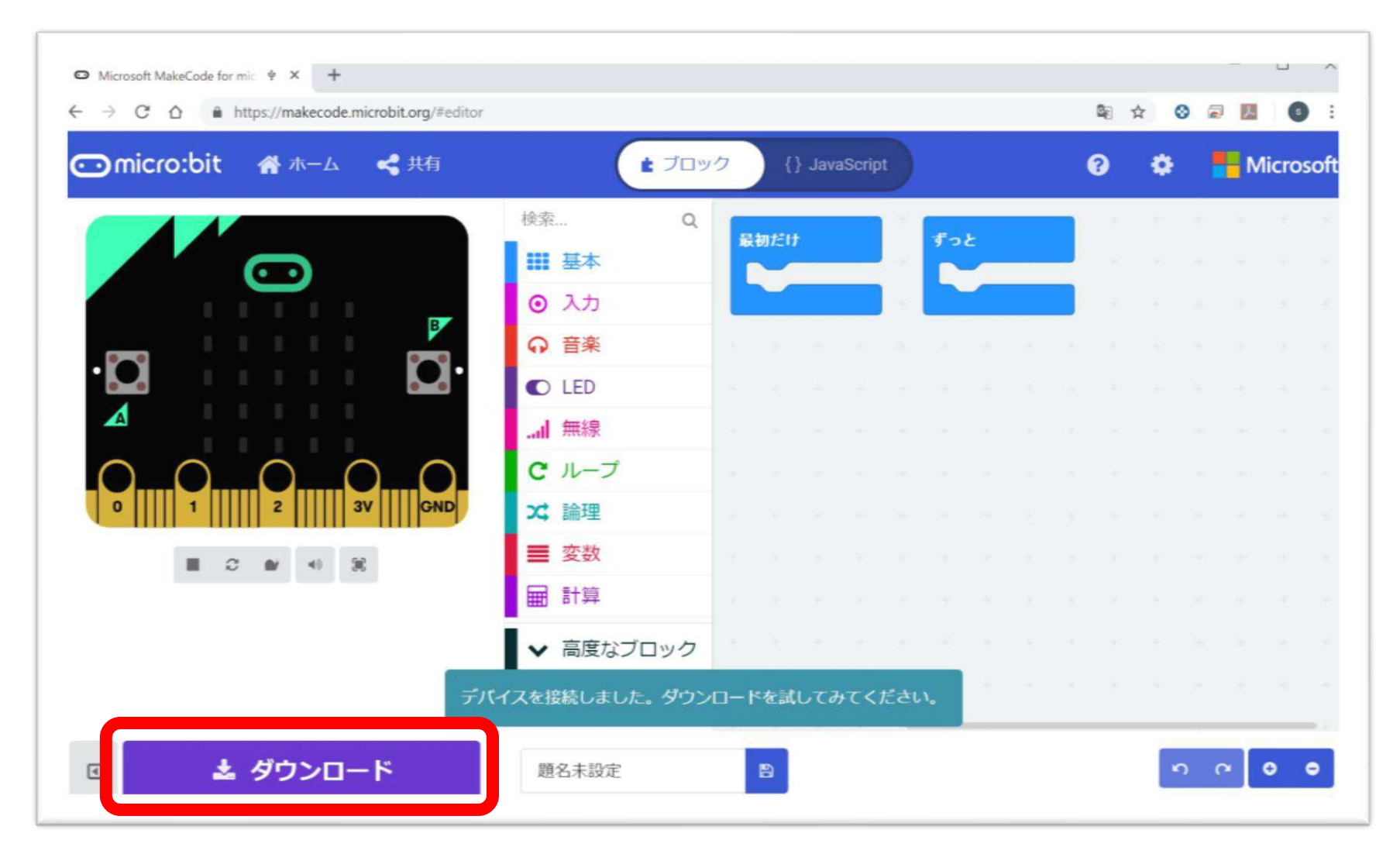

「ダウンロード」を押してプログラムが転送されることを確認する

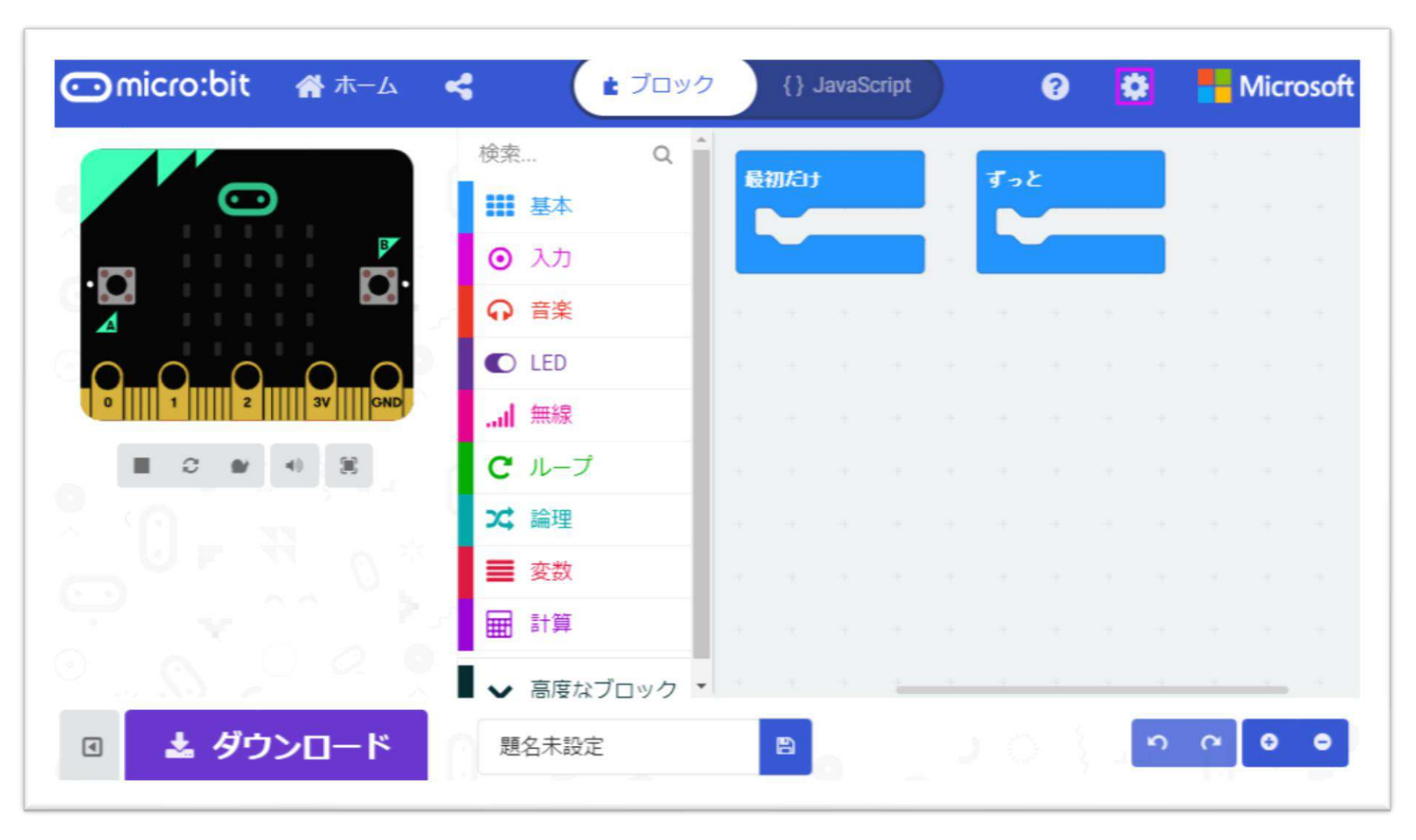

画面内右上「歯車マーク」をクリックします

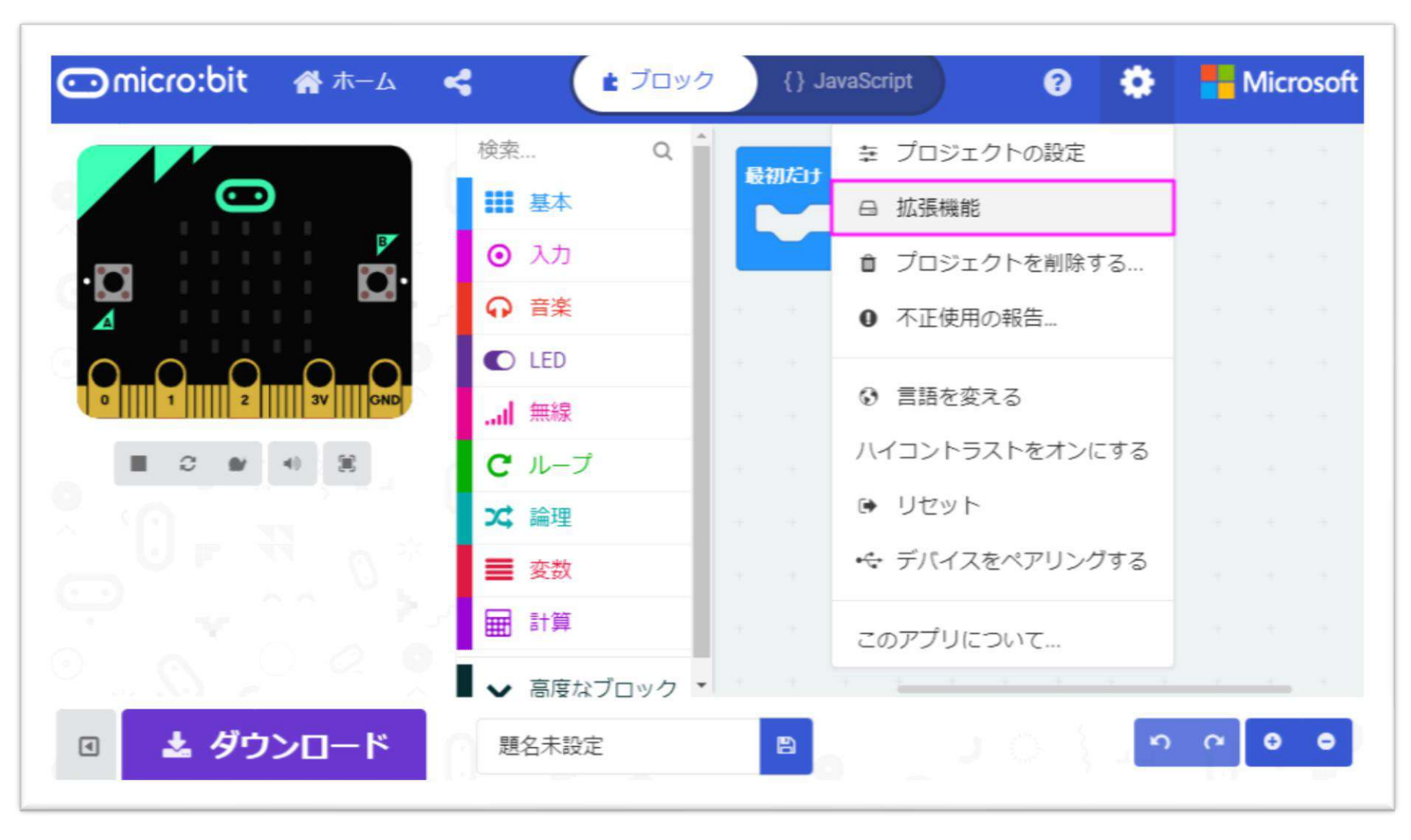

メニューの中から「拡張機能」をクリックします

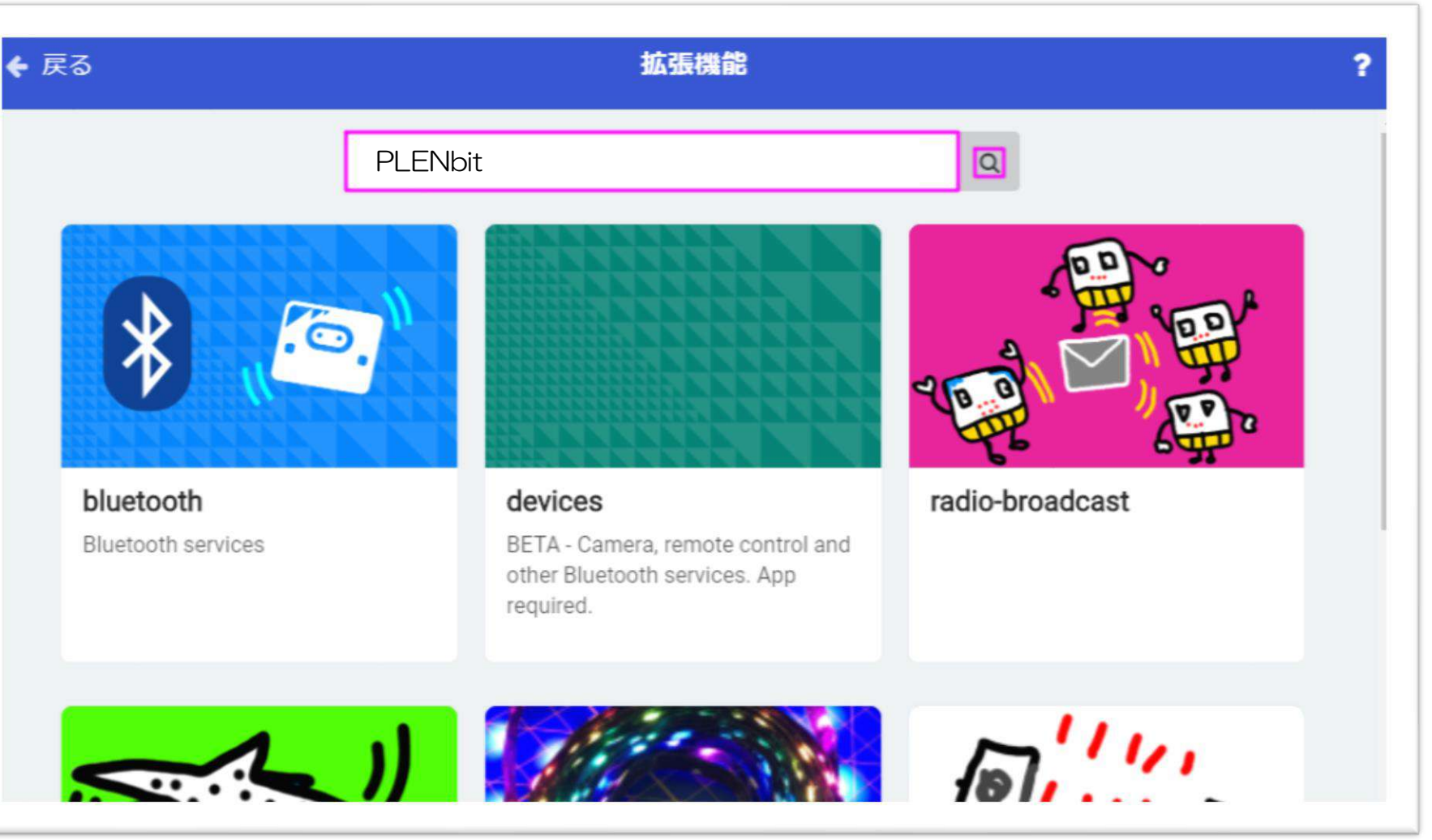

「PLENbit」と入力し、検索します

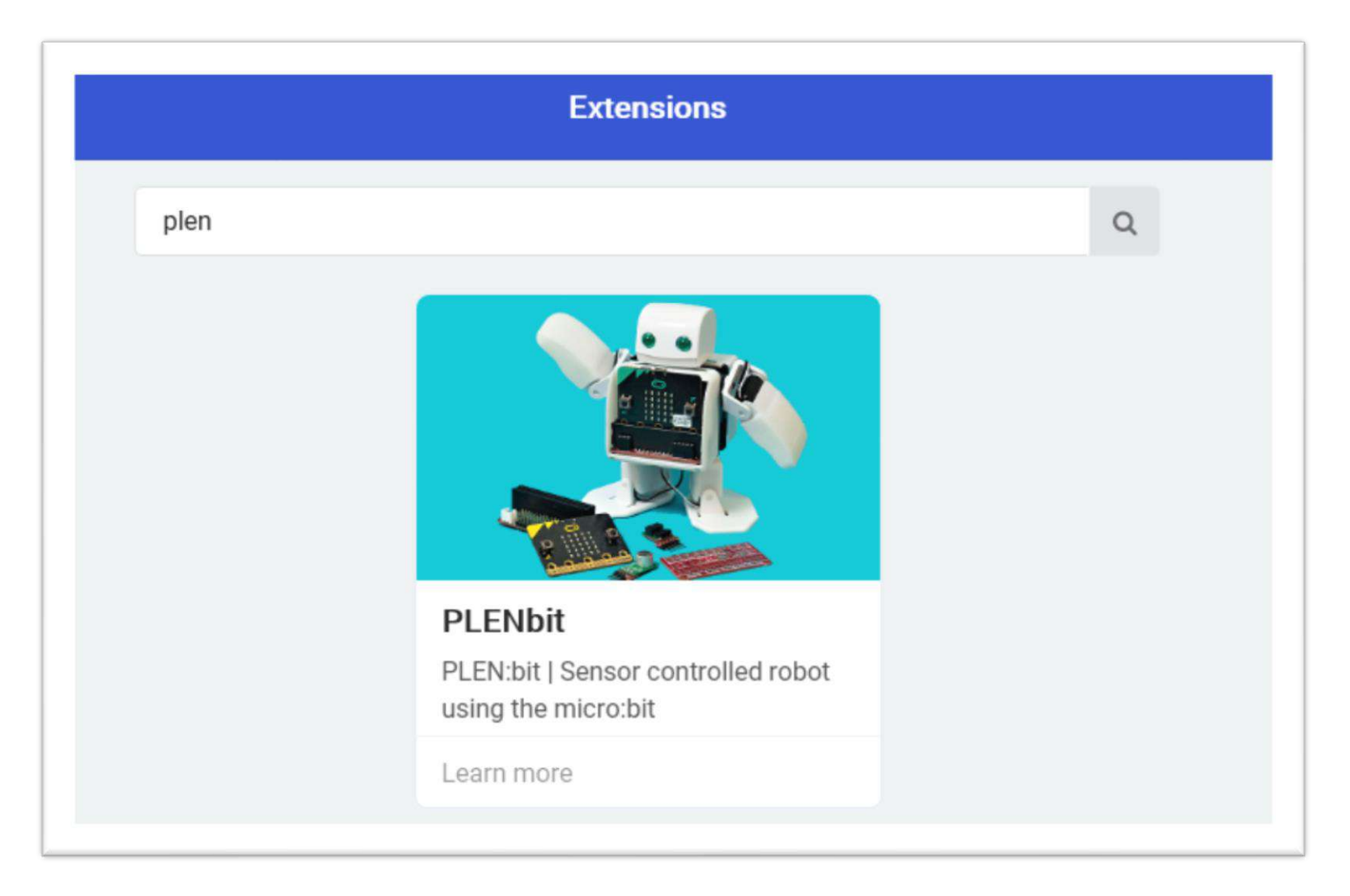

#### 検索結果から「PLENbit」を選択します

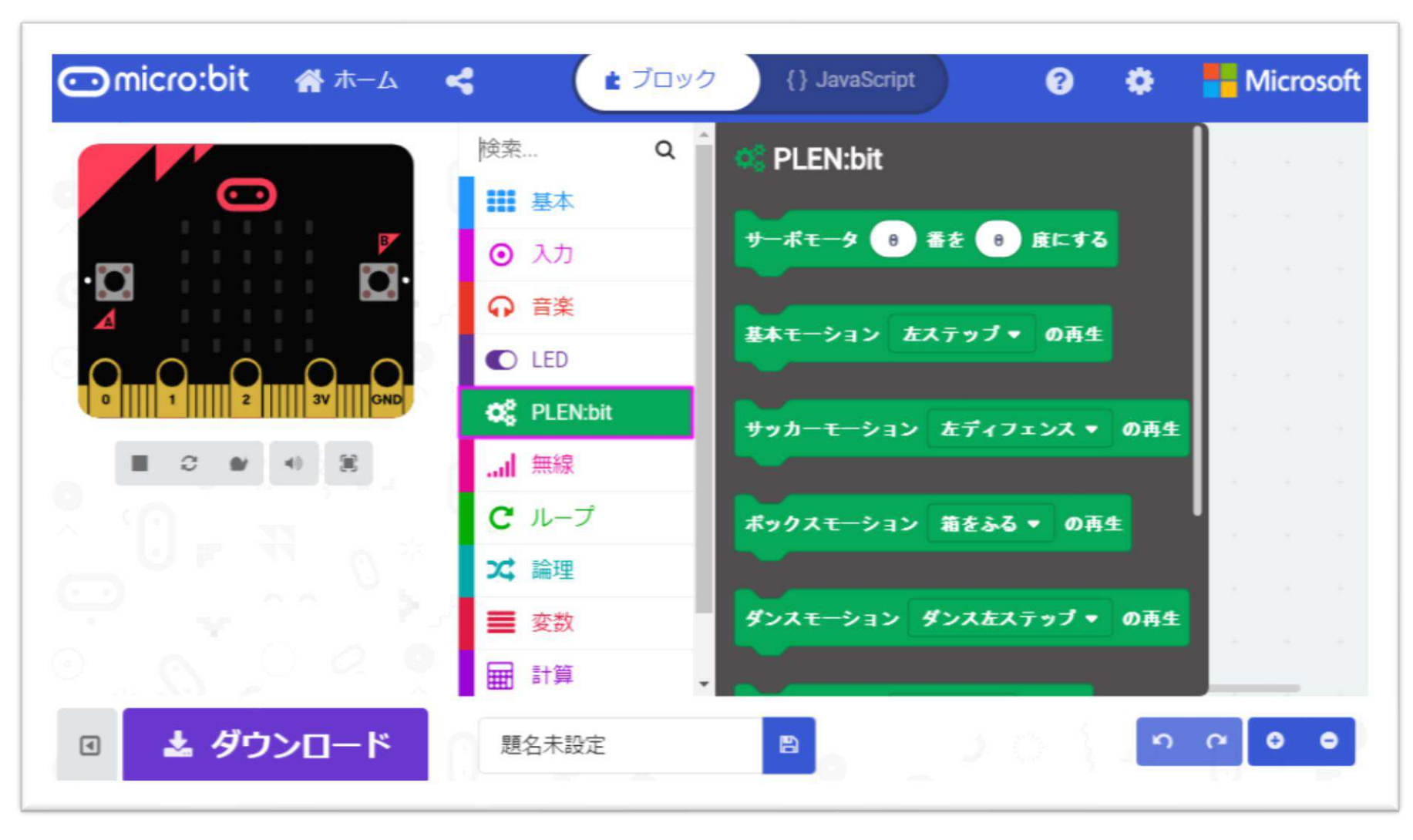

#### 「PLEN:bit」というブロック一覧が追加されます

## PLEN:bit のブロック一覧

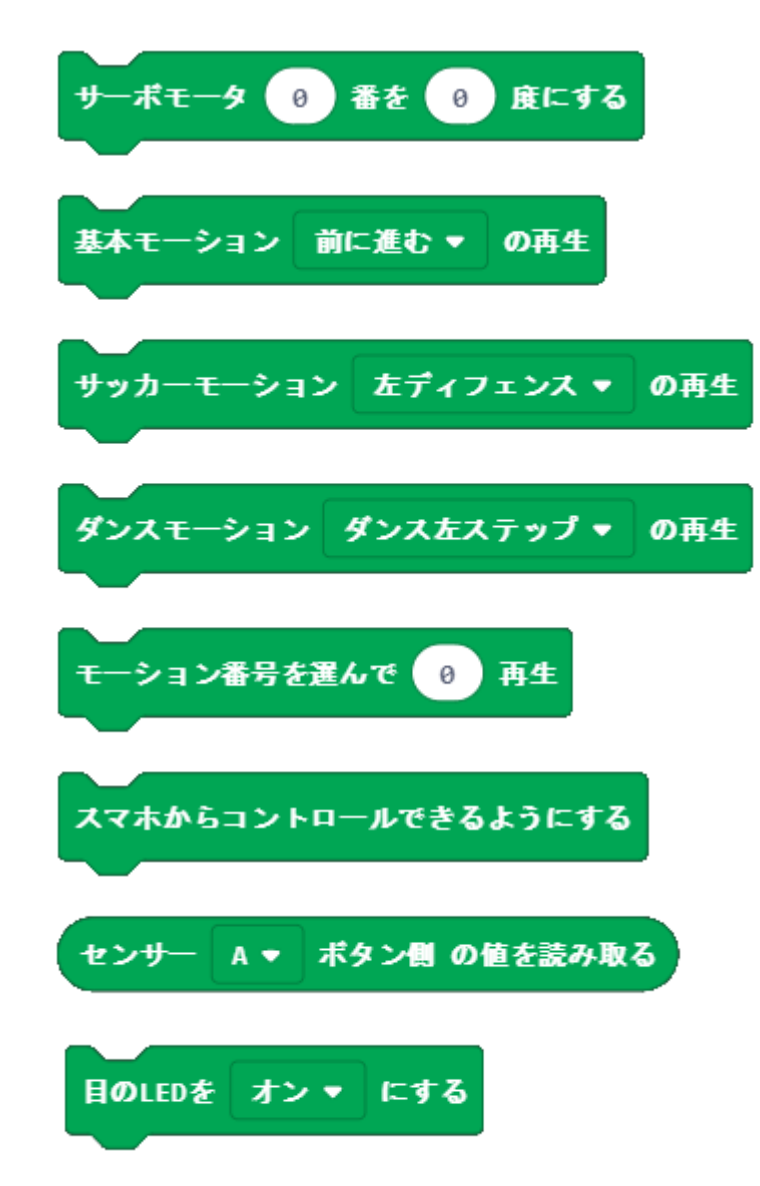

- ・ロボットの関節を1つ指定し、角度を変える
- ロボットに「基本モーション」の動きをさせる
- ロボットに「サッカーモーション」の動きをさせる
- ロボットに「ダンスモーション」の動きをさせる
- ロボットに選んだ数字の動きをさせる
- PLEN Connect からコントロールできるようにする
- ・センサの値を読み取る(Aボタン側 or Bボタン側)
- ・ロボットの目のLEDを点灯させる

### **PLEN:bit** のプログラミング | PLEN:bit基本

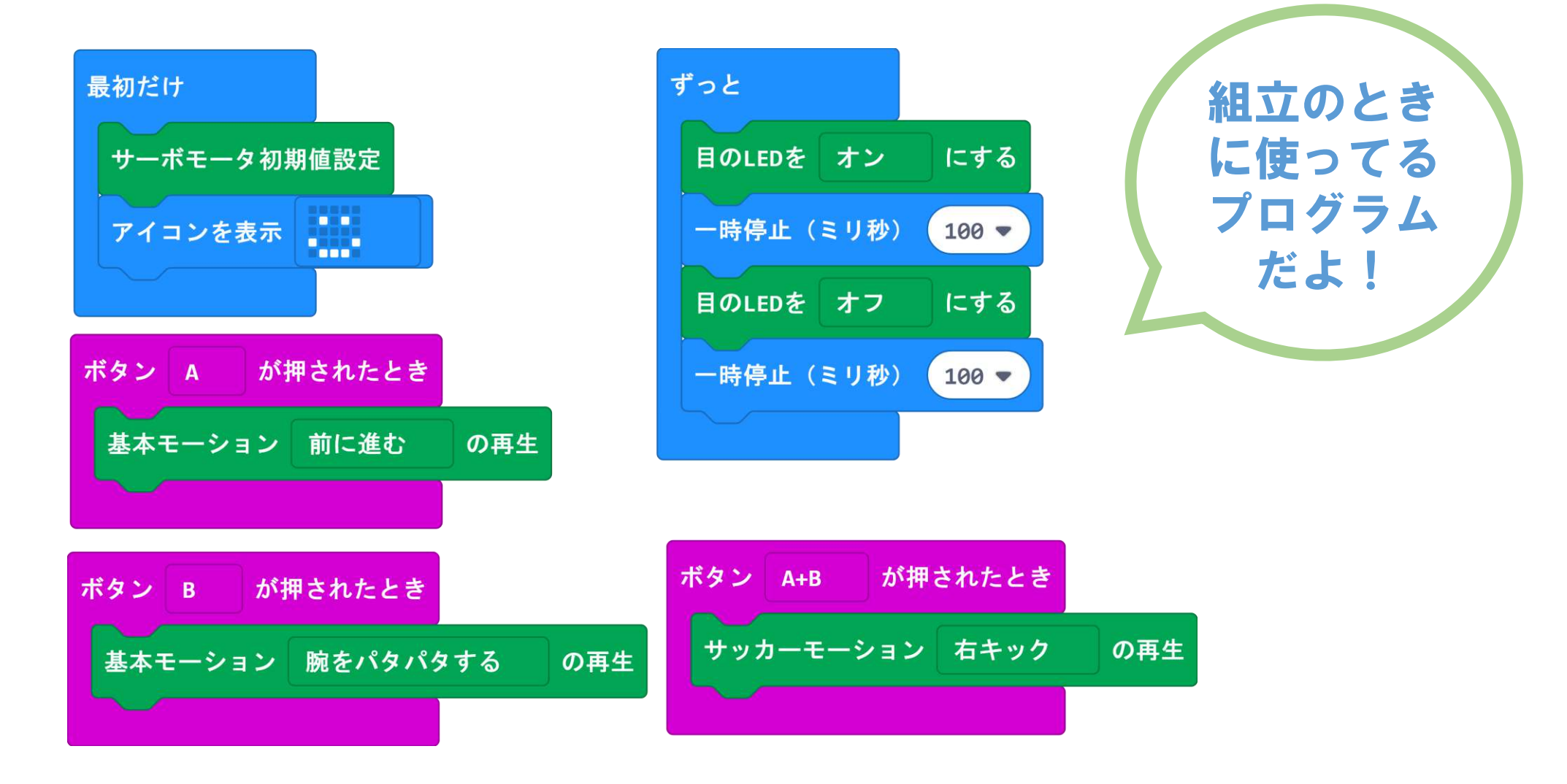

### PLEN:bit のプログラミング | 距離センサ基本

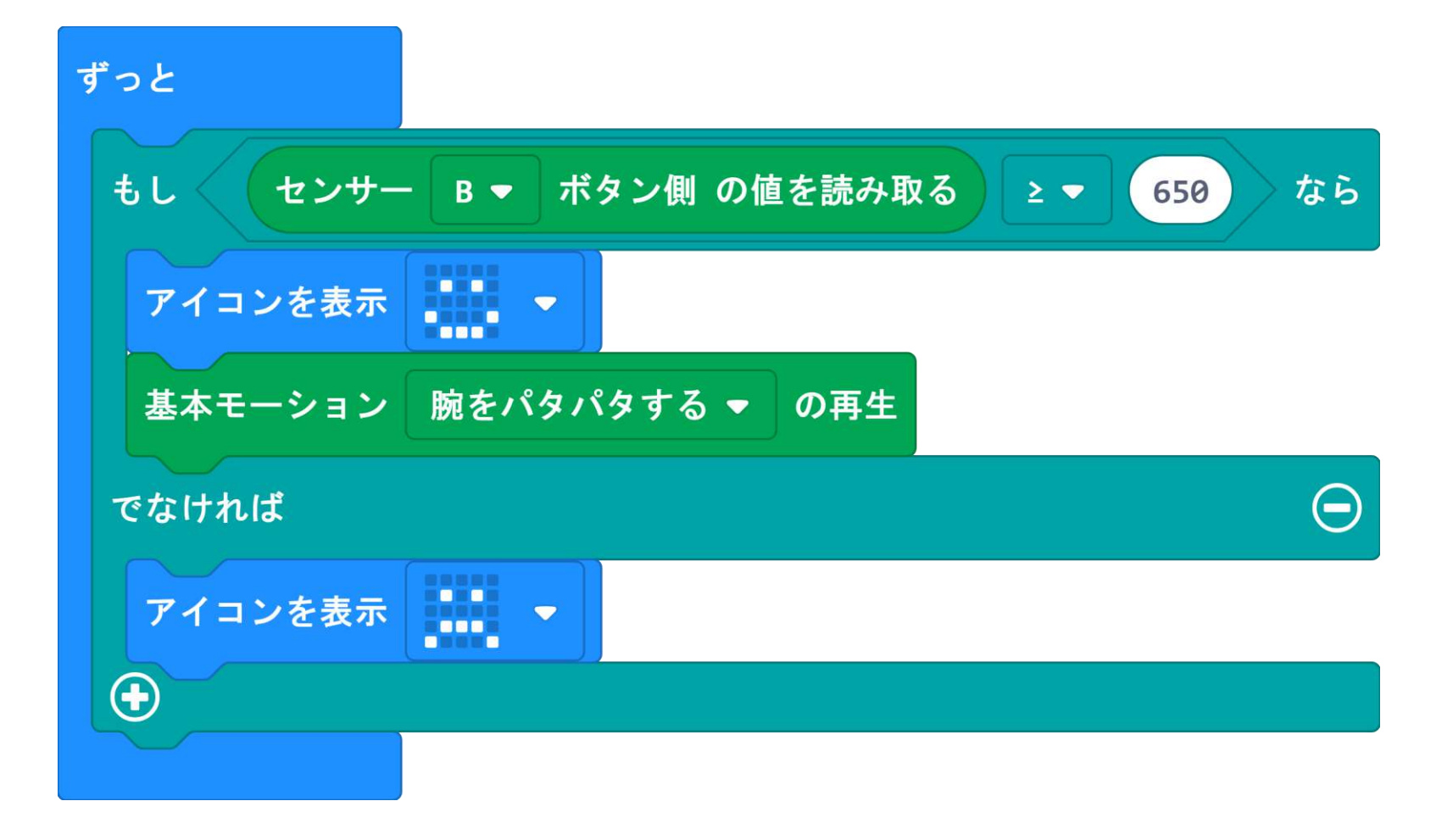

### PLEN:bit のプログラミング | 音センサ基本

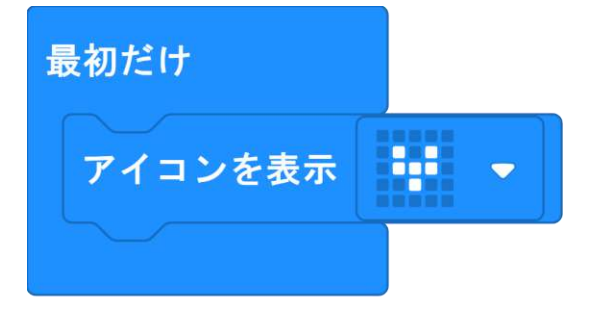

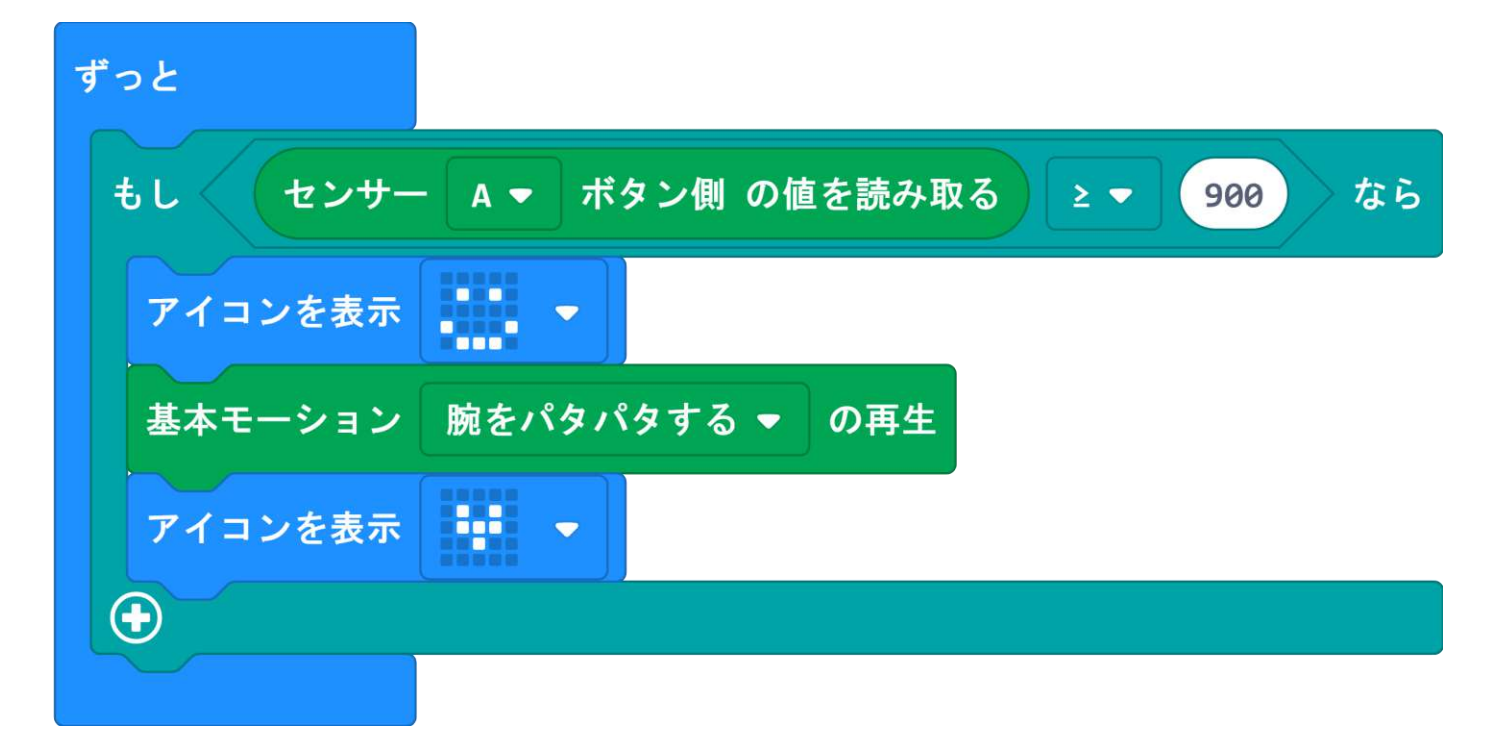

### PLEN:bit のプログラミング | 転ぶと助けをもとめる

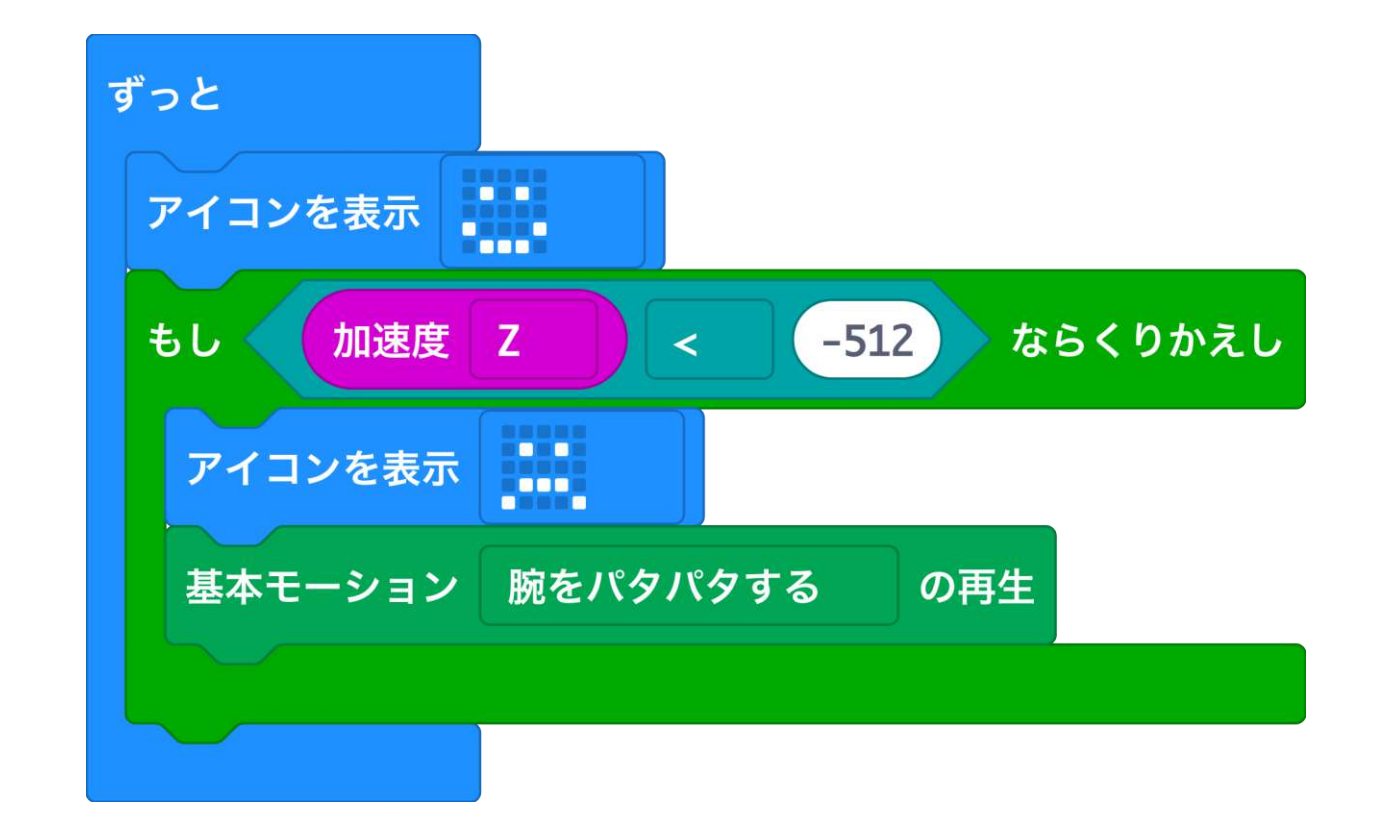

### PLEN:bit のプログラミング | 壁をよけて歩く

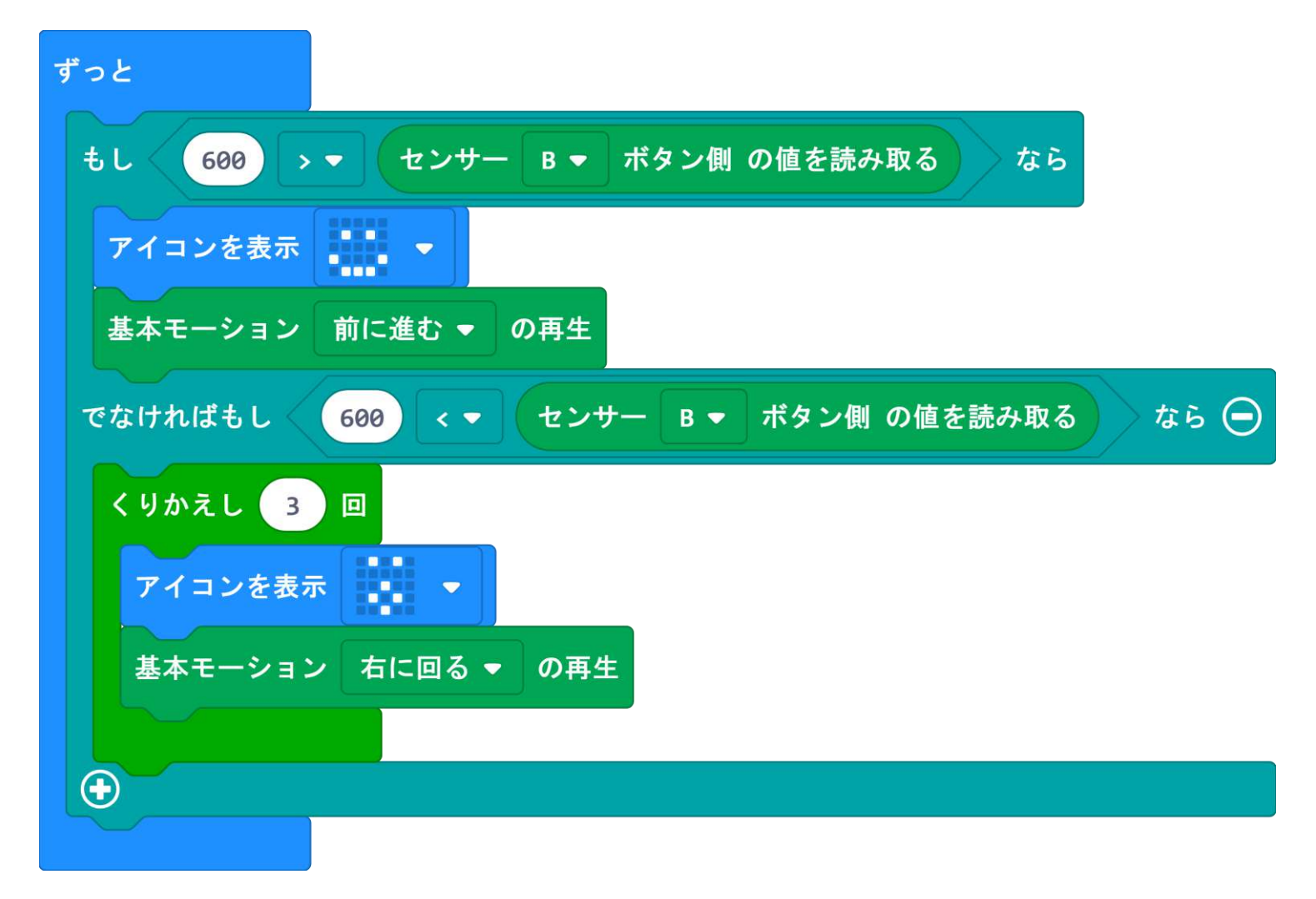

### PLEN:bit のプログラミング | 北に向けて歩く

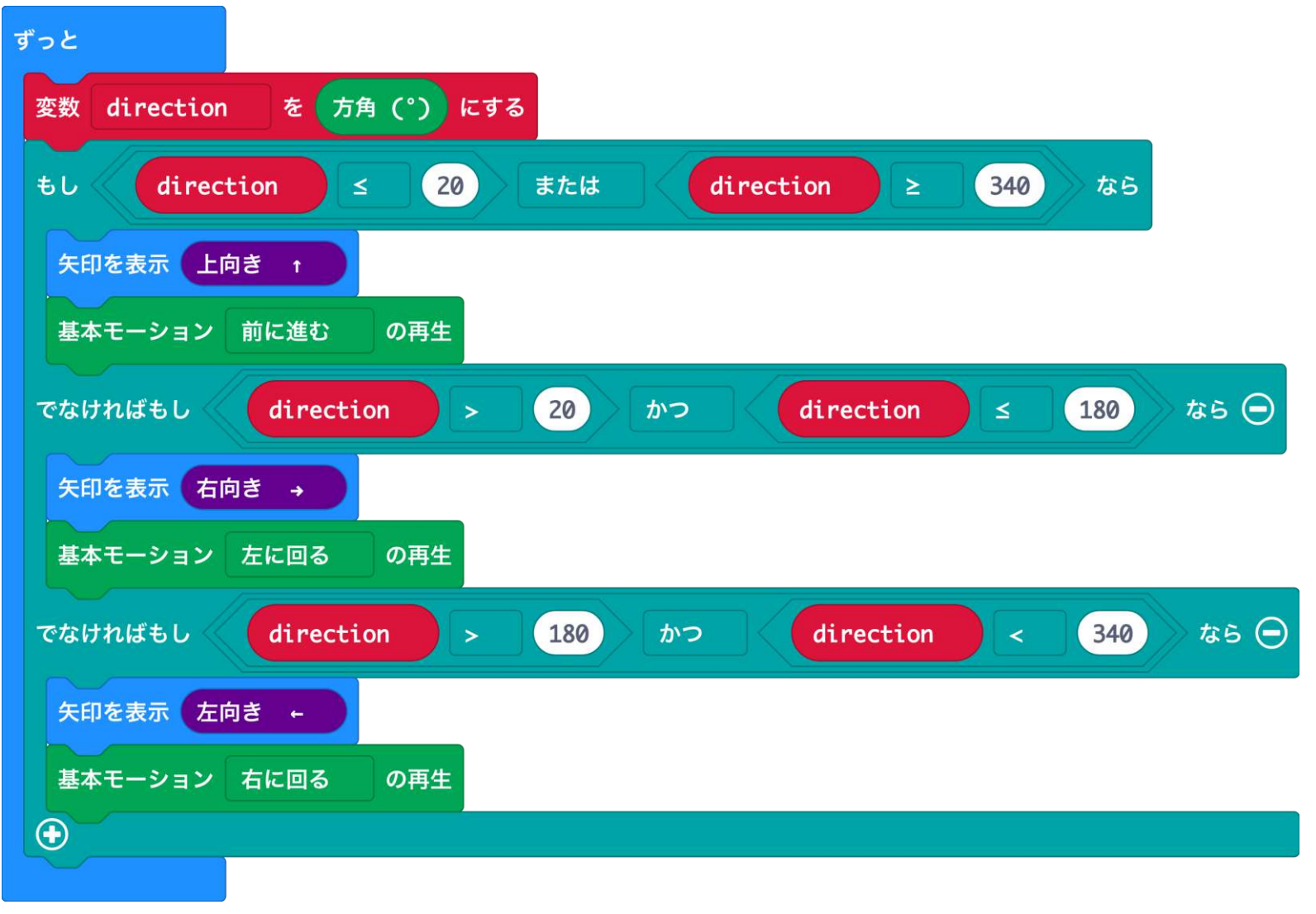

### PLEN:bit のプログラミング | センサの値を知ろう

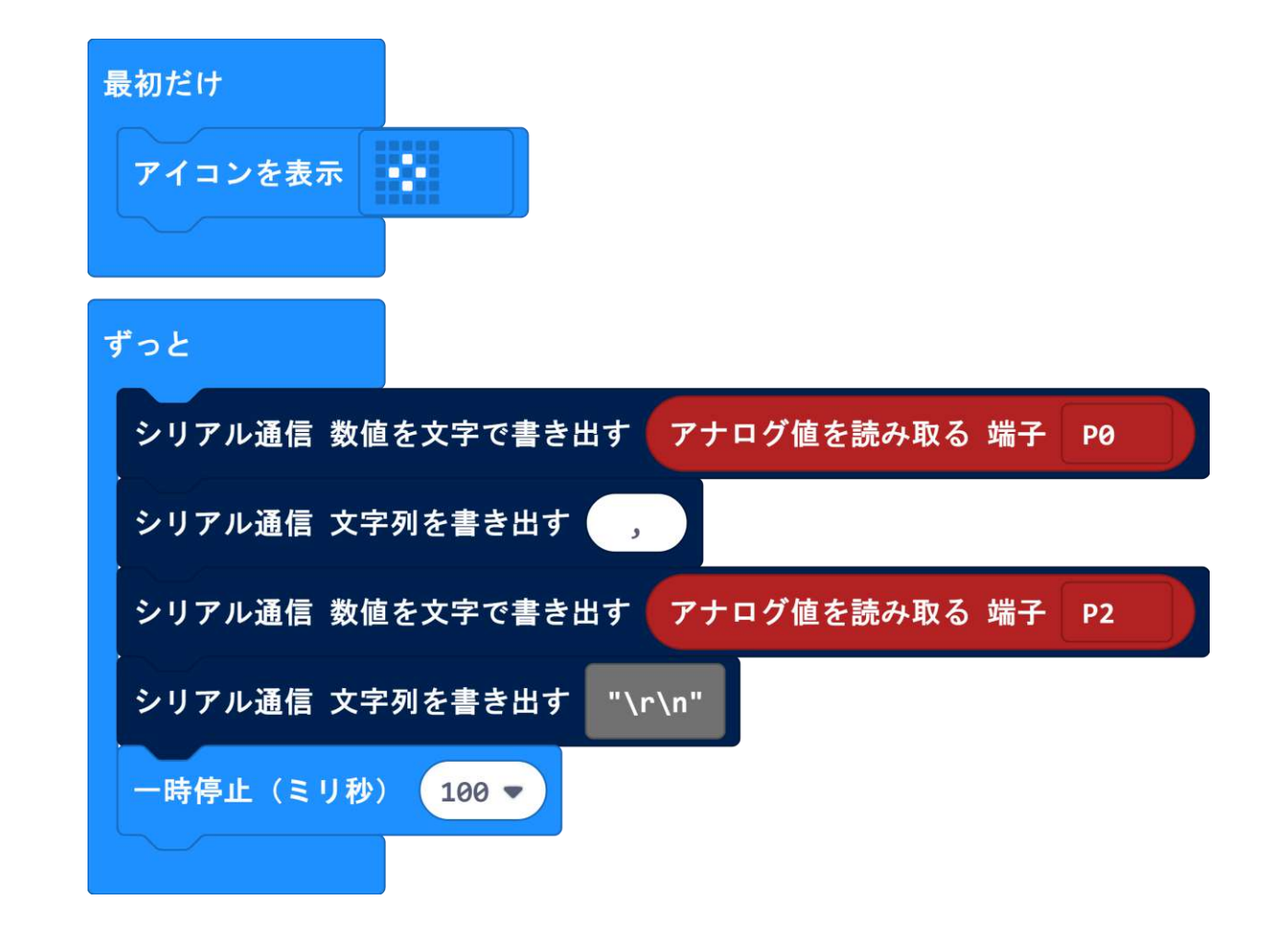

## PLEN:bit のサーボモータの初期位置調整

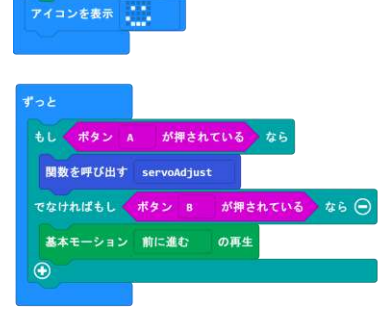

最初だけ

サーボモータ初期値設定

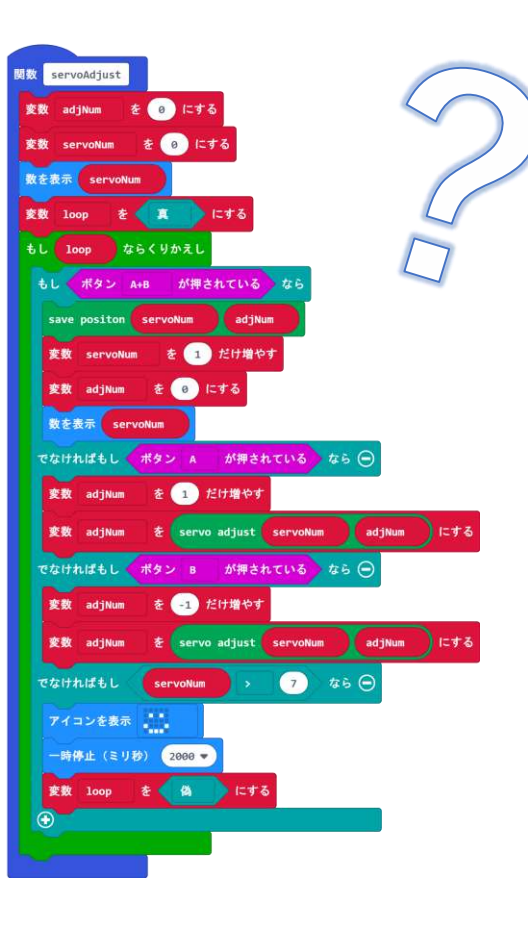

https://makecode.microbit.org/\_6WgCH61mChM7

| 使い方                    |
|------------------------|
|                        |
| I.A小ダノを押9 C 詞 金 用 炉    |
| 2.Aボタン または Bボタンでサーボモータ |
| を移動                    |
| 3.A+Bボタンで決定。次のサーボモータに  |
| 4.繰り返す                 |
| 5.8個目が決定したらにっこりマークが表示さ |
| れる。                    |
| 6.電源を入れ直し、Bボタンを押すと歩行する |
|                        |
|                        |
| こけずに歩けると成功!!           |

URLからプログラムをダウンロードして使おう

### PLEN:bit のプログラミング | サーボを動かそう

[サーボモータ]ブロッ クを使う場合は、 「最初だけ」のなかに、 [サーボモータ初期位 置設定]ブロックを 必ず入れてください。

無ければ、サーボモー タが変な角度に動いて しまいます。

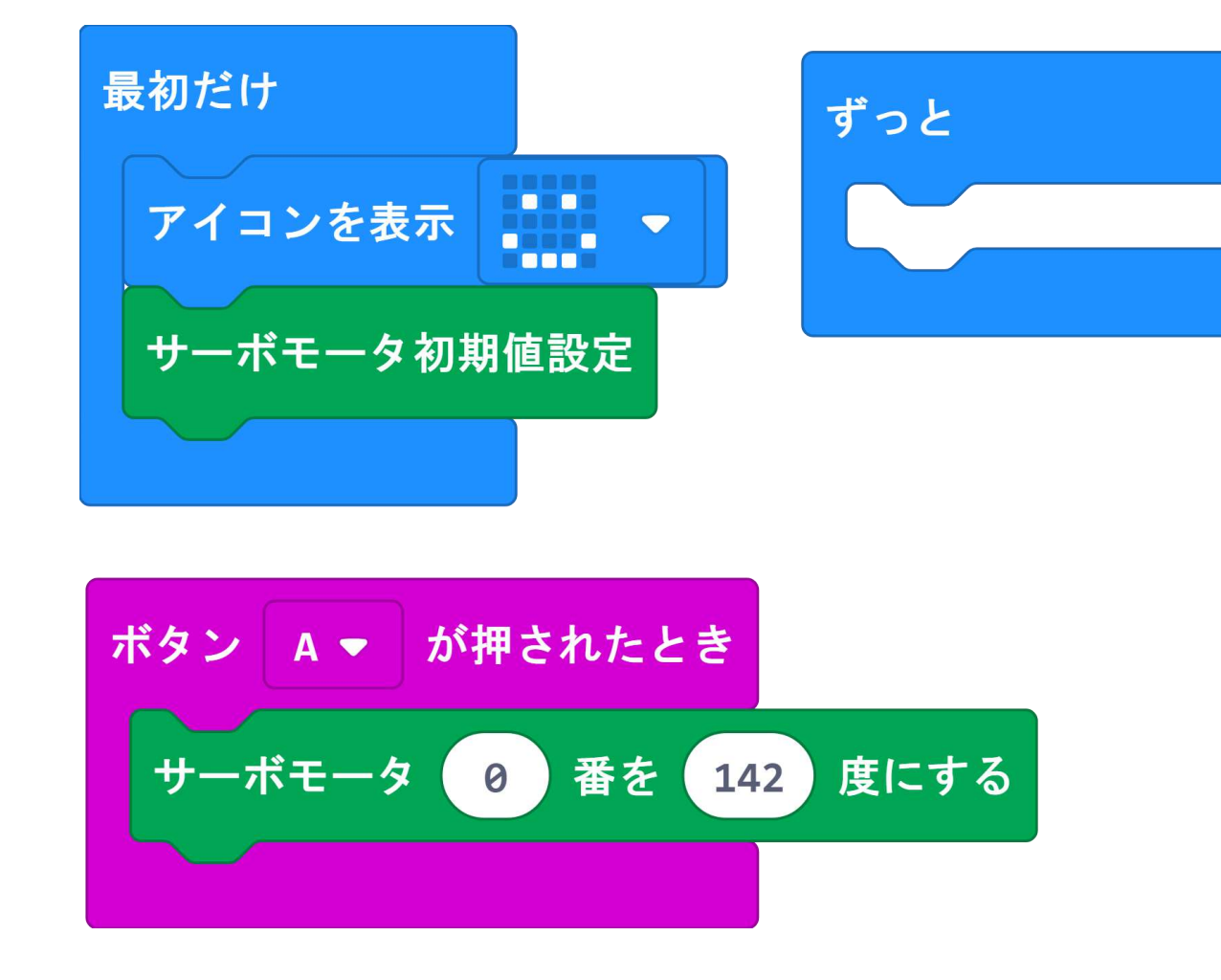

[サーボモータ]ブロックを使うとオリジナルモーションが作れます!

### PLEN:bit のプログラミング | 赤外線を受信

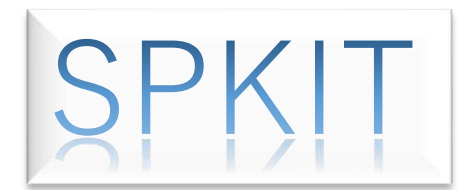

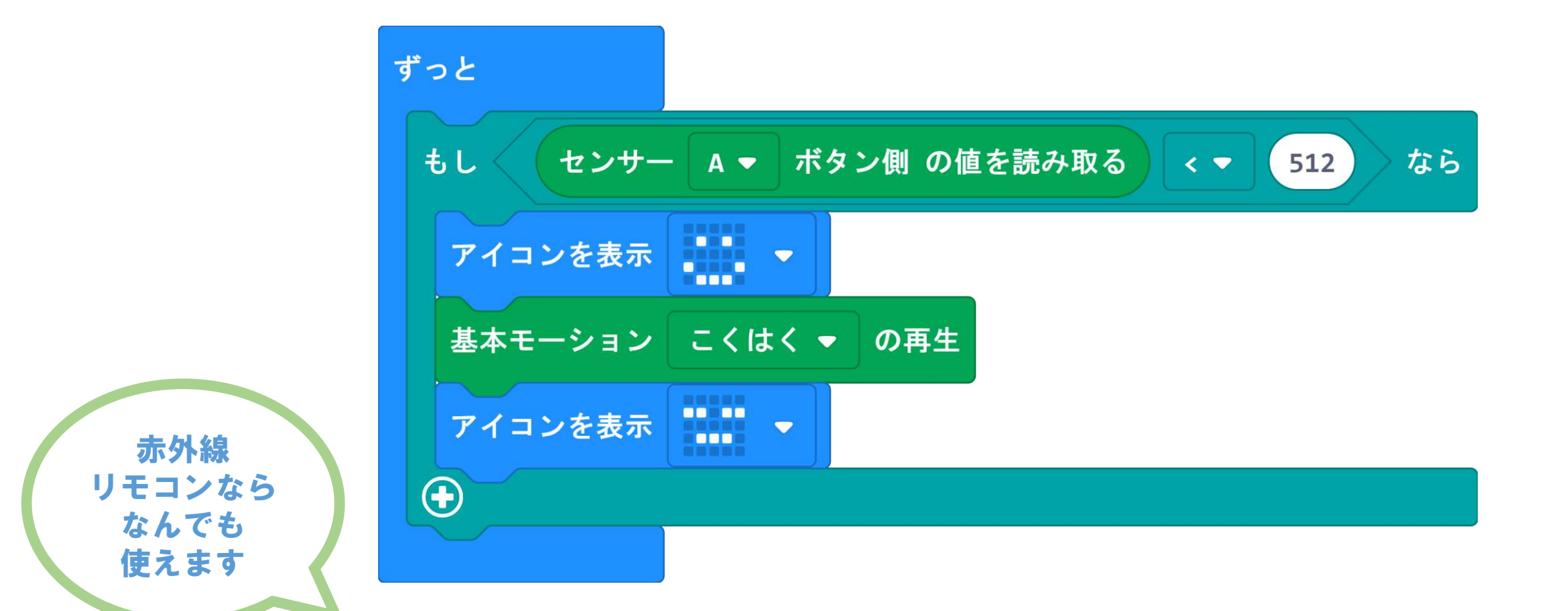

赤外線センサーを使った赤外線検知プログラムです。 赤外線リモコンのボタンを押すと腕をパタパタします。

## PLEN: bit のプログラミング | いらっしゃい!

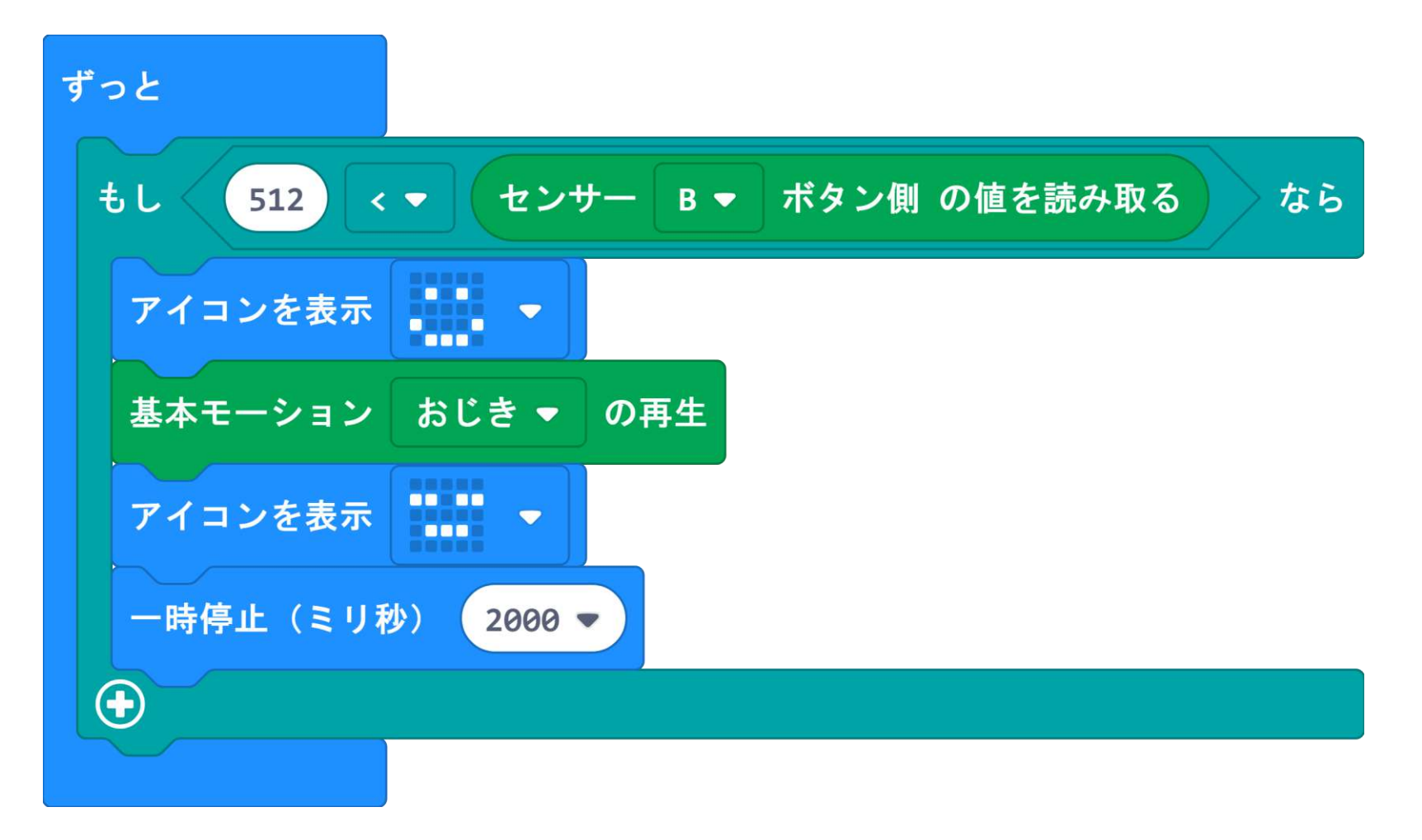

人感センサーを使った人感知プログラムです。 PLEN:bitの前で人が動くと腕をパタパタします。

## PLEN:bit のBLE版目玉基板ってどうするの? SPKIT

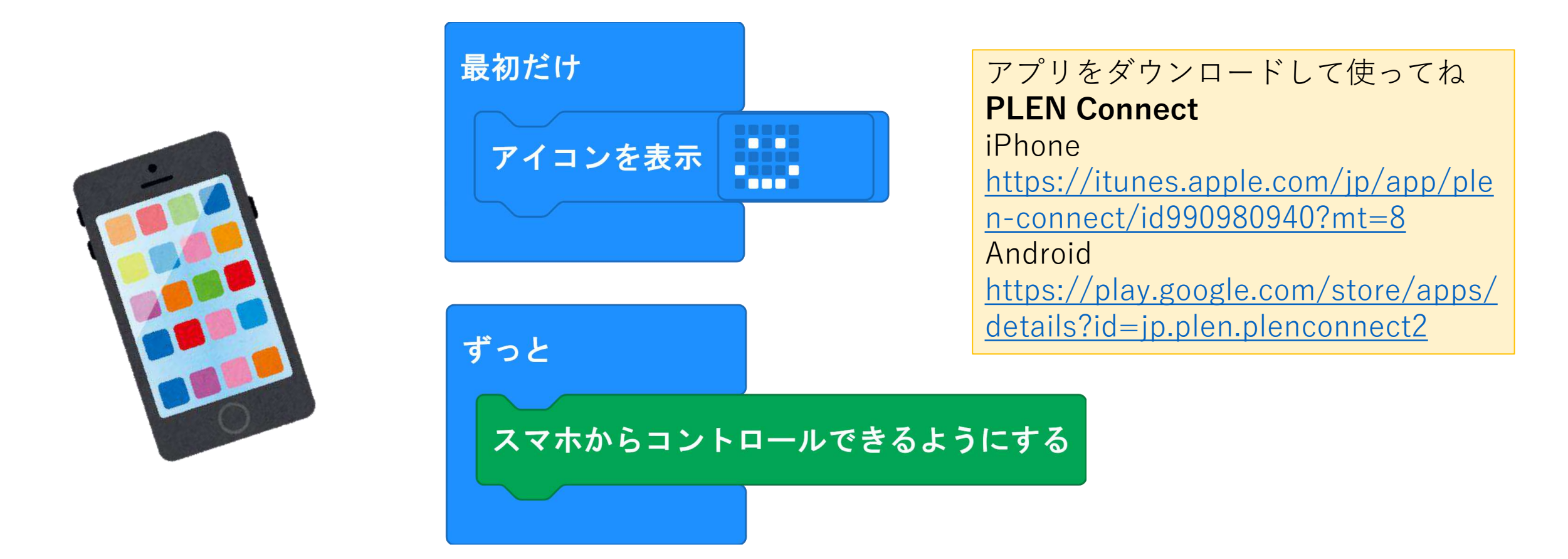

BLE版目玉基板を通常の目玉基板と付け替えることでスマートホンのアプリから操作 することが可能になります。

### PLEN: bit をタブレットでプログラミング

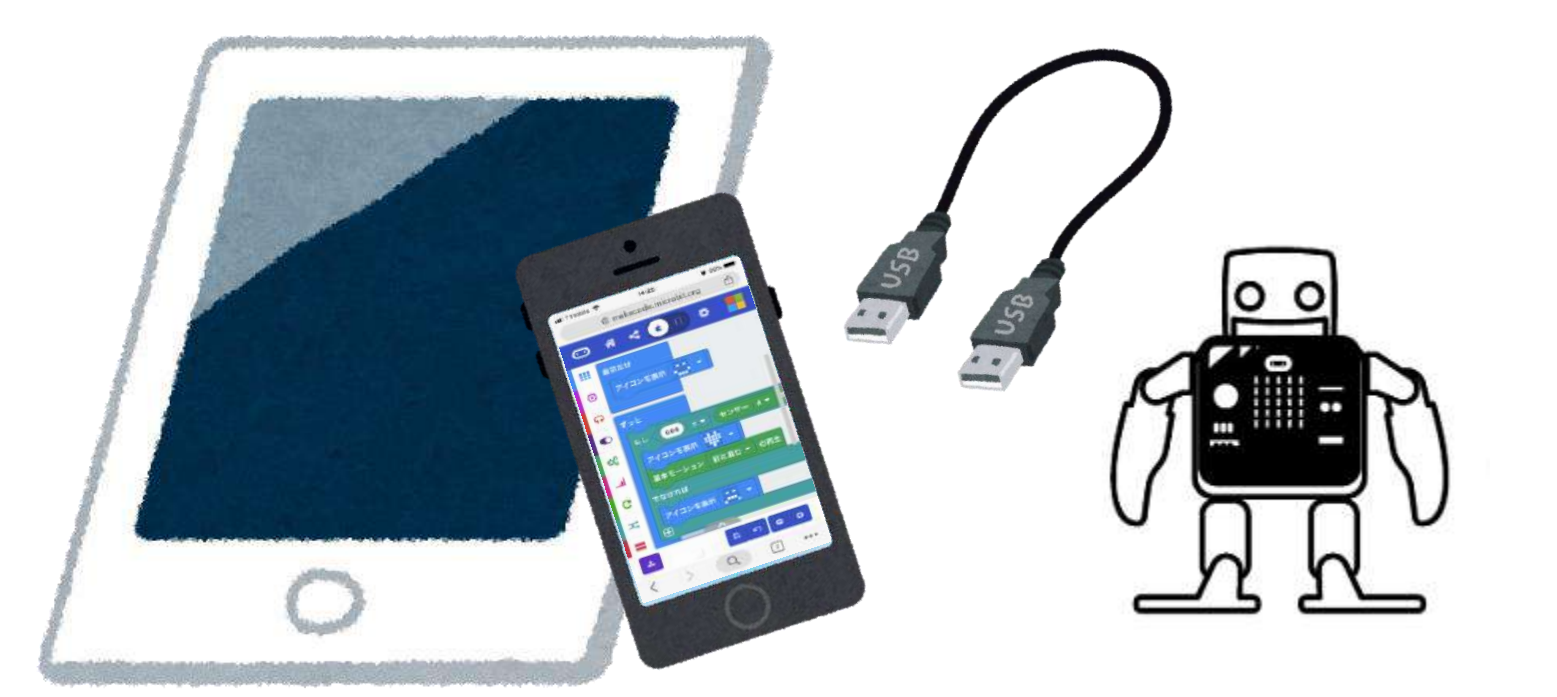

#### 使える変換ケーブル

• Android microUSB to USB A(メス) TypeC to USB A(メス)

• iPhone Lightning to USB A(メス)

タブレットまたはスマートホンに、変換するケーブルを使う事で micro:bitにプログラムを書き込むことができます。 Choromeブラウザアプリを使ってmakecodeを開いてください。

## PLEN: bit OHELP J-J-

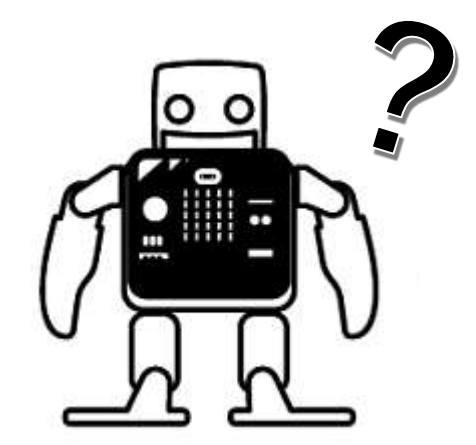

1. PLEN:bitのブロックが違う??

PLEN:bitの拡張機能は日々更新しています。なにかおかしい 場合は、追加しなおしてみてください。

2. わからないことがありましたら、下記のいずれかまでご連絡 ください。

- ・PLEN:bitのSlackコミュニティ<u>u0u0.net/YJzp</u>
- ・PLENサポート<u>https://plen.jp/wp/contact/</u>

### PLEN:bit のサーボモータ番号

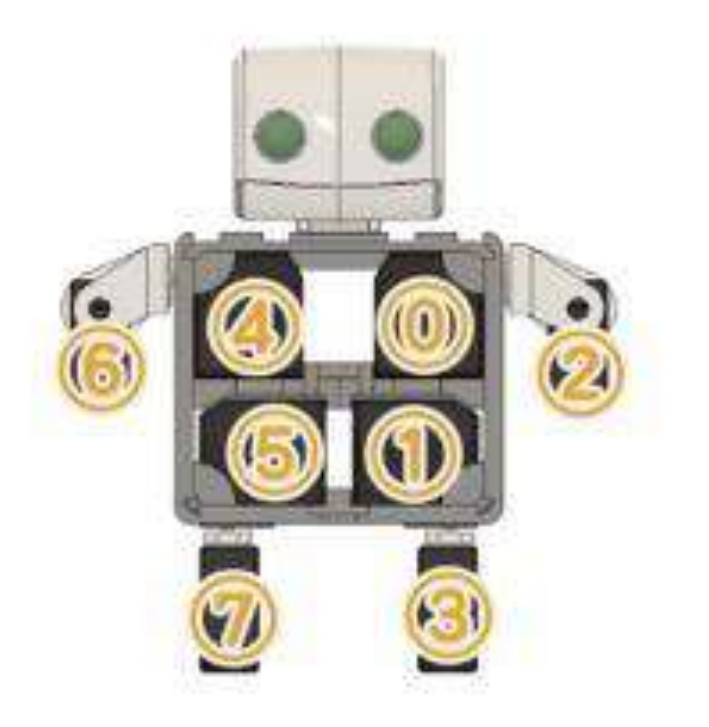

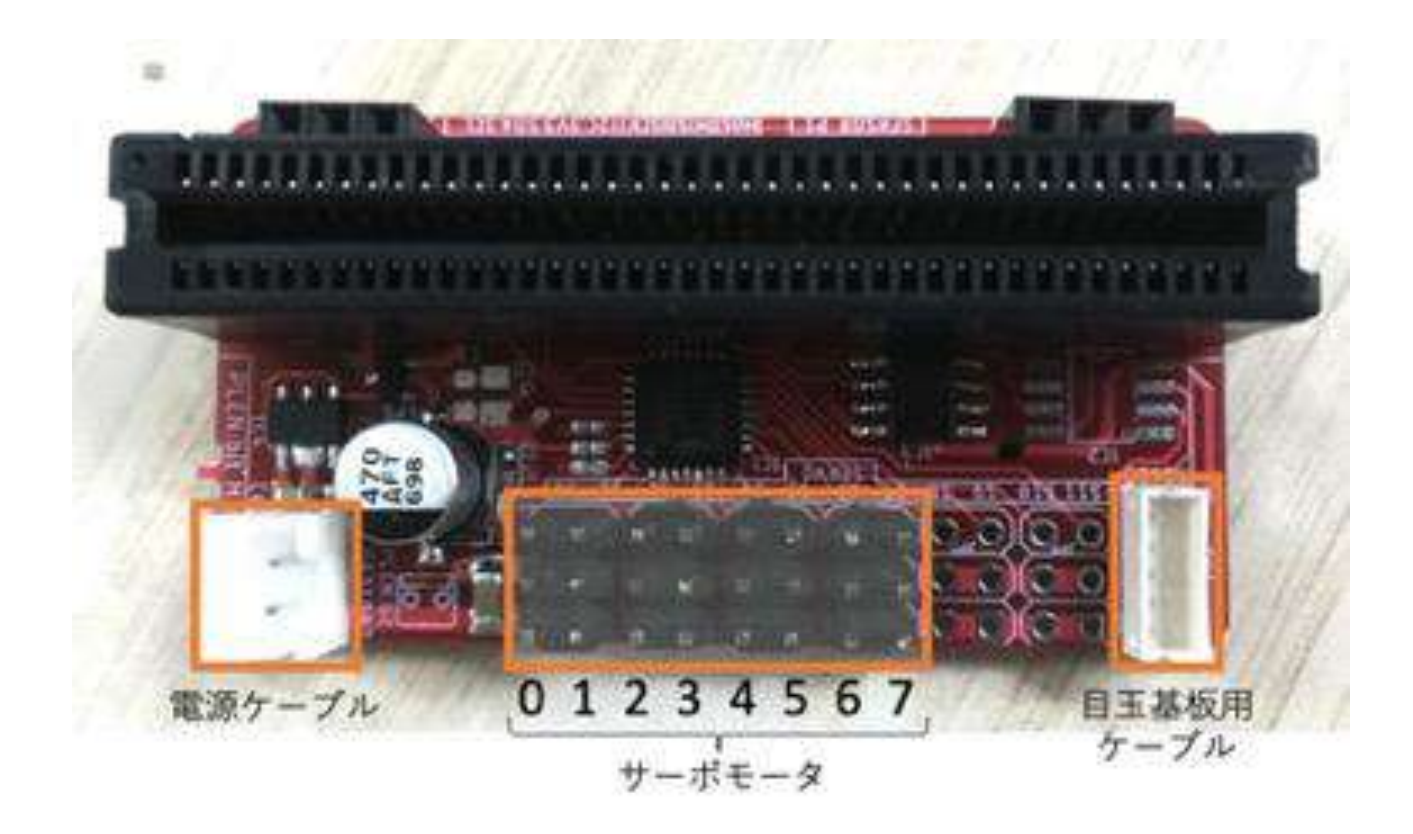

## **PLEN:bit**の活用事例

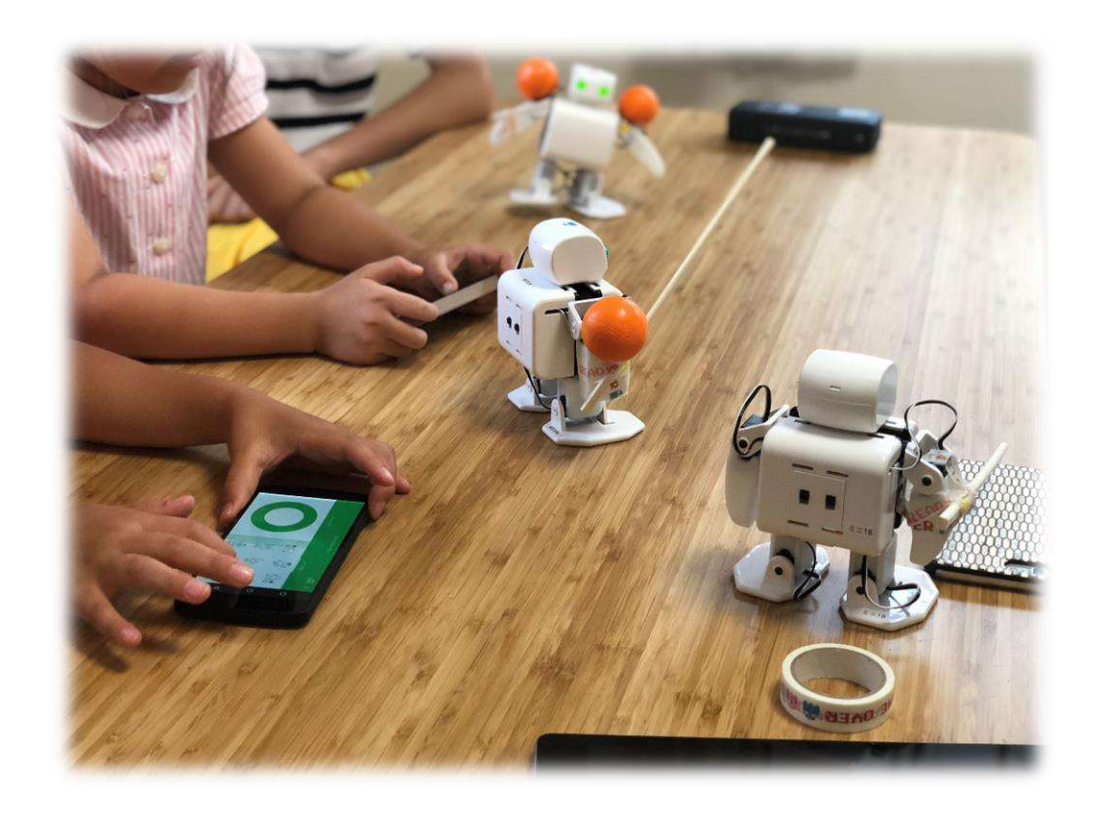

#### 関東圏 アフタースクール「習い事教室」にて

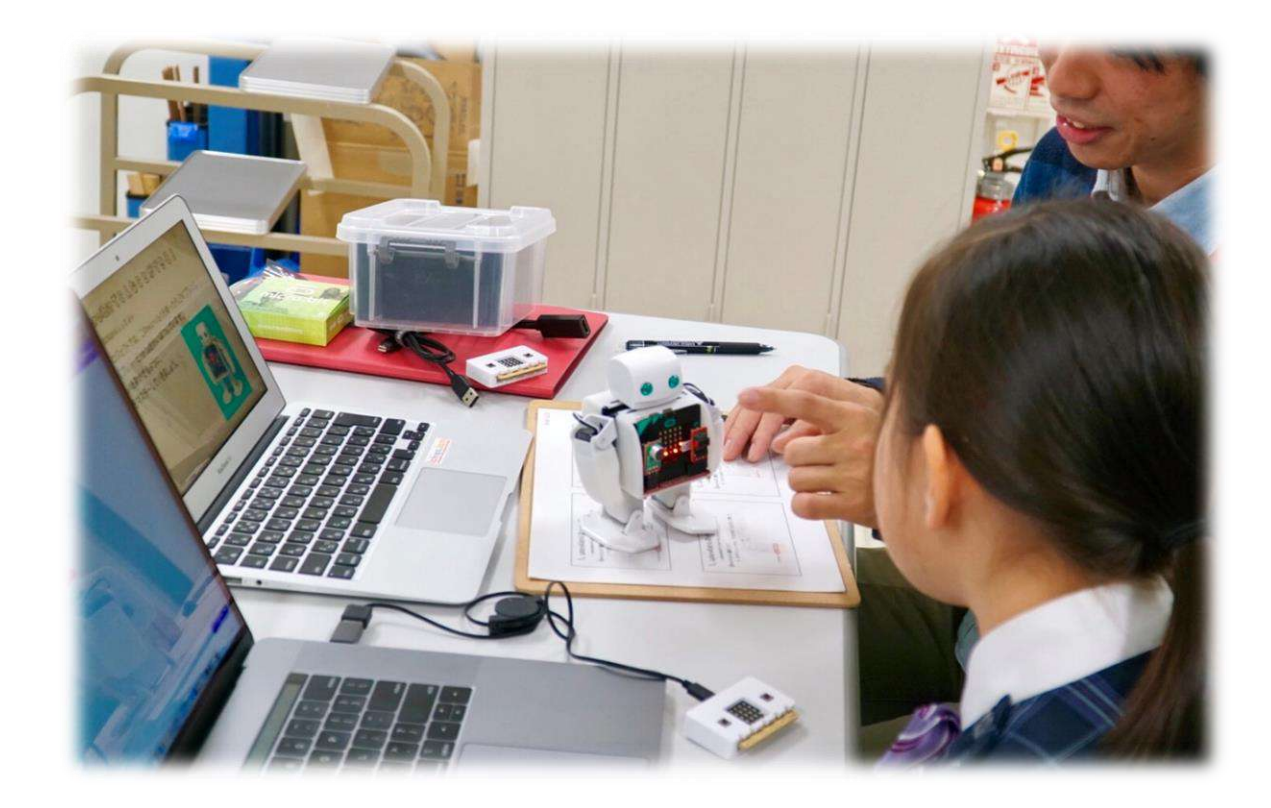

#### 関西圏私立大学 初等部「クラブ活動」にて